### 客家委員會

「109-111 年度客家雲、全球中文版及 員工入口網營運服務」勞務採購案

(案號:109394014)

獎補助系統

線上申辦操作手冊

康和資訊系統股份有限公司

110年12月

### <u>文件制/修訂履歷 (Change History)</u>

| 制/修訂版次    | 制/修訂日期    | 制/修訂說明               | 作者       | 備註        |
|-----------|-----------|----------------------|----------|-----------|
| (Version) | (Date)    | (Change Description) | (Author) | (Comment) |
| 1.0       | 110/12/24 | 初版                   | 余孫麟      |           |
|           |           |                      |          |           |
|           |           |                      |          |           |
|           |           |                      |          |           |
|           |           |                      |          |           |
|           |           |                      |          |           |
|           |           |                      |          |           |
|           |           |                      |          |           |
|           |           |                      |          |           |
|           |           |                      |          |           |
|           |           |                      |          |           |
|           |           |                      |          |           |
|           |           |                      |          |           |
|           |           |                      |          |           |
|           |           |                      |          |           |
|           |           |                      |          |           |
|           |           |                      |          |           |
|           |           |                      |          |           |
|           |           |                      |          |           |
|           |           |                      |          |           |
|           |           |                      |          |           |
|           |           |                      |          |           |
|           |           |                      |          |           |
|           |           |                      |          |           |

### <u> 目錄 (Index)</u>

### 目錄

| 壹、       | 硬體規格                | 5  |
|----------|---------------------|----|
| 貳、       | 軟體系統環境              | 5  |
| 参、       | 作業系統環境              | 5  |
| 肆、       | 系統介面說明              | 6  |
| - `      | 登入系統                | 6  |
| ニ、       | 系統登入成功              | 8  |
| 三、       | 系統首頁                | 9  |
| 肆、       | 操作說明                | 11 |
| - `      | 如何取得申請帳號            | 11 |
| ニ、       | 如何開始申請計畫            | 15 |
| 三、       | 如何修改計畫              |    |
| 四、       | 如何删除計畫              |    |
| 五、       | 如何申請母計畫             |    |
| 六、       | 母計畫如何進行子計畫管理(收件/退件) |    |
| セ、       | 如何申請子計畫             | 40 |
| 八、       | 子計畫如何收件補正           |    |
| 九、       | 關於我的申請              | 45 |
| $+\cdot$ | 如何進行撤案申請            |    |
| +-、      | 如何進行核銷申請            | 51 |
|          |                     |    |

### 圖目錄

| 圖 1 全球資訊網                                                                                                    | 6<br>7<br>8<br>9 |
|----------------------------------------------------------------------------------------------------|------------------|
| 圖 2 系統登入                                                                                                    | 7<br>8<br>9<br>1 |
| 圖 3 系統清單                                                                                                    | 8<br>9<br>1      |
| 圖 4 系統首頁                                                                                                    | 9<br>1           |
| 圖 5 會員專區       1         圖 6 會員註冊 1       1         圖 7 會員註冊 2       1         圖 8 會員註冊 3       1         圖 9 新增計畫-1       1         圖 10 新增計畫-2       1         圖 11 新增計畫 3       1 | 1                |
| 圖 6 會員註冊 1                                                                                                    |                  |
| 圖 7 會員註冊 2                                                                                                    | 2                |
| 圖 8 會員註冊 3                                                                                                    | 3                |
| 圖 9 新增計畫-1                                                                                                    | 4                |
| 圖 10 新增計畫-21<br>圖 11 新增計畫 3                                                                                                    | 5                |
| 圖 11 新增計畫 3                                                                                                    | 6                |
|                                                                                                    | 6                |
| 圖 12 新增計畫 41                                                                                                    | 7                |
| 圖 13 填寫基本資訊1                                                                                                    | 8                |
| 圖 14 申請者資訊                                                                                                    | 20               |
| 圖 15 論文資訊                                                                                                    | 21               |
| 圖 16 經費 1                                                                                                    | 22               |
| 圖 17 經費 2                                                                                                    | 22               |
| 圖 18 經費 3                                                                                                    | 23               |
| 圖 19 新增經費完成                                                                                                    | -                |

| 啚 | 20 | 經費編輯,刪除          | 24 |
|---|----|------------------|----|
| 圖 | 21 | 附件上傳-必傳文件        | 24 |
| 圖 | 22 | 附件上傳 -自行上傳 -1    | 25 |
| 圖 | 23 | 附件上傳             | 25 |
| 啚 | 24 | 完成申請 1           | 27 |
| 啚 | 25 | 完成申請 2           | 27 |
| 啚 | 26 | 完成申請 3           | 28 |
| 圖 | 27 | 完成申請 4           | 28 |
| 圖 | 28 | 列印申請單            | 29 |
| 圖 | 29 | 我的申請             | 30 |
| 圖 | 30 | 刪除計畫             | 32 |
| 圖 | 31 | 刪除畫面             | 32 |
| 圖 | 32 | 撤案申請 1           | 47 |
| 圖 | 33 | 撤案申請 2           | 47 |
| 圖 | 34 | 我的申請             | 48 |
| 圖 | 35 | 我的申請-撤案申請        | 49 |
| 圖 | 36 | 我的申請-狀態已經變更為申請撒案 | 50 |
| 圖 | 37 | 我的申請             | 51 |

#### 壹、 硬體規格

系統硬體需求規格建議如下表:

表 1 系統硬體需求

| 項目      | 規格描述                 |
|---------|----------------------|
| CPU     | Core i7 @1.70Hz(含)以上 |
| 主記憶體    | 4 GB (含)以上           |
| 硬碟及控制介面 | 50G (含)以上。           |
| 顯示介面    | 支援 1024X768 (含)以上    |

### 貳、 軟體系統環境

系統軟體需求規格建議如下表:

表 2 系統軟體需求

| 編號 | 系統軟體名稱                                                                                   | 備註欄  |
|----|------------------------------------------------------------------------------------------|------|
| 1  | Microsoft Windows 7 中文版<br>(含)以上                                                         | 作業系統 |
| 2  | Chrome、Firefox、Edge、Safari<br>為主,如使用IE瀏覽器Win7已不<br>再支援IE,Win10將於2022年6月<br>15日淘汰並停止支援IE。 | 瀏覽器  |

### **参**、 <u>作業系統環境</u>

建議螢幕解析度:1024 X 768。

#### 肆、 系統介面說明

計畫申請人可透過「客家委員會全球資訊網」首頁登入系統,於服務園 地進行線 上申辦客委會之各項獎補助表單。

## 一、登入系統

▶ 開啟客家委員會全球資訊網 (http://web.hakka.gov.tw/)。

▶ 「獎補助線上申辦 獎補助線上申請」

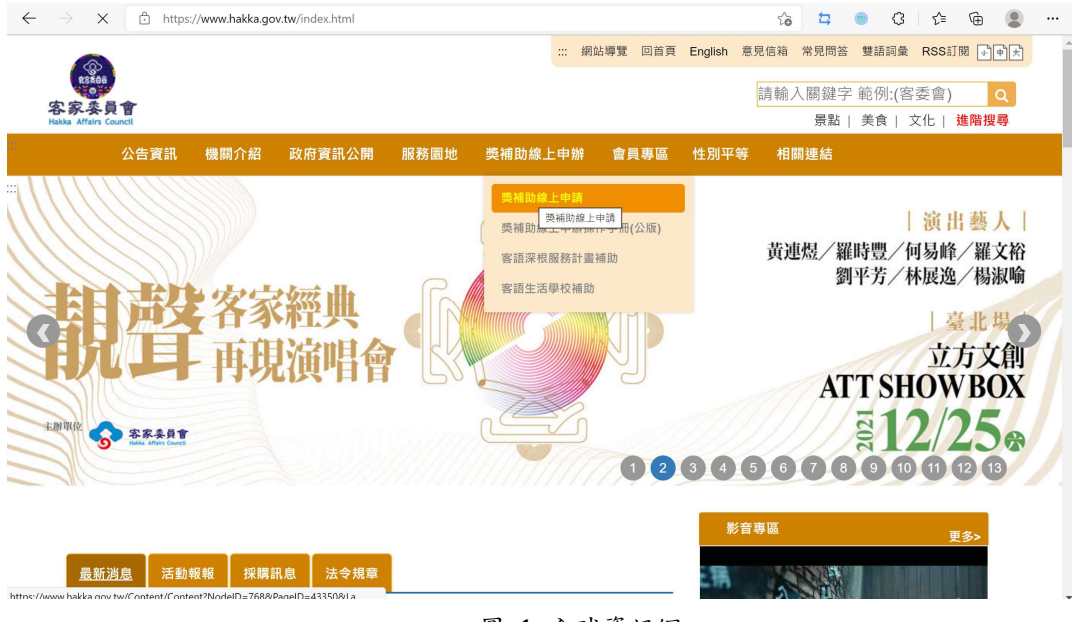

圖 1 全球資訊網

▶ 進入子頁面後

▶ 「線上申辦獎補助系統」

| 現在位置: <u>首頁 &gt; 服務園地</u> > <u>獎補助線上申辦</u> > <u>獎補助線上申請</u>                                         |                        |   |
|----------------------------------------------------------------------------------------------------|------------------------|---|
| <sup>21</sup>                                                                                       | ] 🔽                    |   |
| <b>兰</b> 張貼日期:202′                                                                                  | -11-09                 |   |
| <mark></mark> 有了促進客家傳播發展,豐富臺灣多元文化,設立客委會獎補助系統,供民眾進行客家文化相關經費申辦,以利於客家文化傳承與永續發展。                        |                        |   |
| <b>線上申辦獎補助系統</b><br>獎補助系統帳號申請 獎補助線上申辦操作手冊 會員註冊教學影片 獎補助系統申辦教學影片                                      |                        |   |
| 各項補助計畫與聯絡方式                                                                                         |                        |   |
| 客家學術研究計畫之推動-整合型研究計畫<br>02-8995-6988 分機 519 劉小姐                                                      | ~                      |   |
| 客家學術研究計畫之推動-個別型專題研究計畫<br>02-8995-6988 分機 519 劉小姐                                                    | ~                      |   |
| 客家課程之開設<br>no once cooo 公继 540 题小师<br>https://apply.hakkagov.tw/HakkaBonusGrandFrontend/LoginOnline | ~                      |   |
| 🚦 🔎 🖬 🔲 💭 🙋 🏣 🗃 🔧 📮 🕩 🗠 🖷 🍕 🗖 🜉 👰 🕺 🖉 \land 🛆 英 倉 🖘 🐿                                               | 下午 07:57<br>2021/12/24 | 3 |

| <ul> <li>輸入您的帳號、密約</li> <li>(1) 輸入您的帳號、密約</li> <li>(2) 弊補助系約</li> <li>(2) 緊張 Attain Council</li> </ul> | 馮及驗證碼後進入系統。<br>充-線上申辦 |  |
|----------------------------------------------------------------------------------------------------|-----------------------|--|
|                                                                                                    | 獎補助系統-線上申辦登入          |  |
| 帳號                                                                                                    | 帳號                    |  |
| 密碼                                                                                                    | 密碼                    |  |
| 驗証碼                                                                                                    | 請輸入驗證碼·可不分大小寫         |  |
|                                                                                                    | 登入 會員註冊 / 忘記密碼        |  |

•

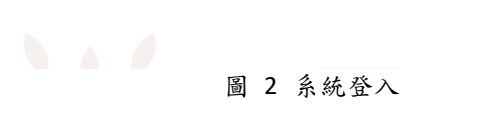

二、系統登入成功

#### 登入後請確認右上角之登入者身份,是否正確。

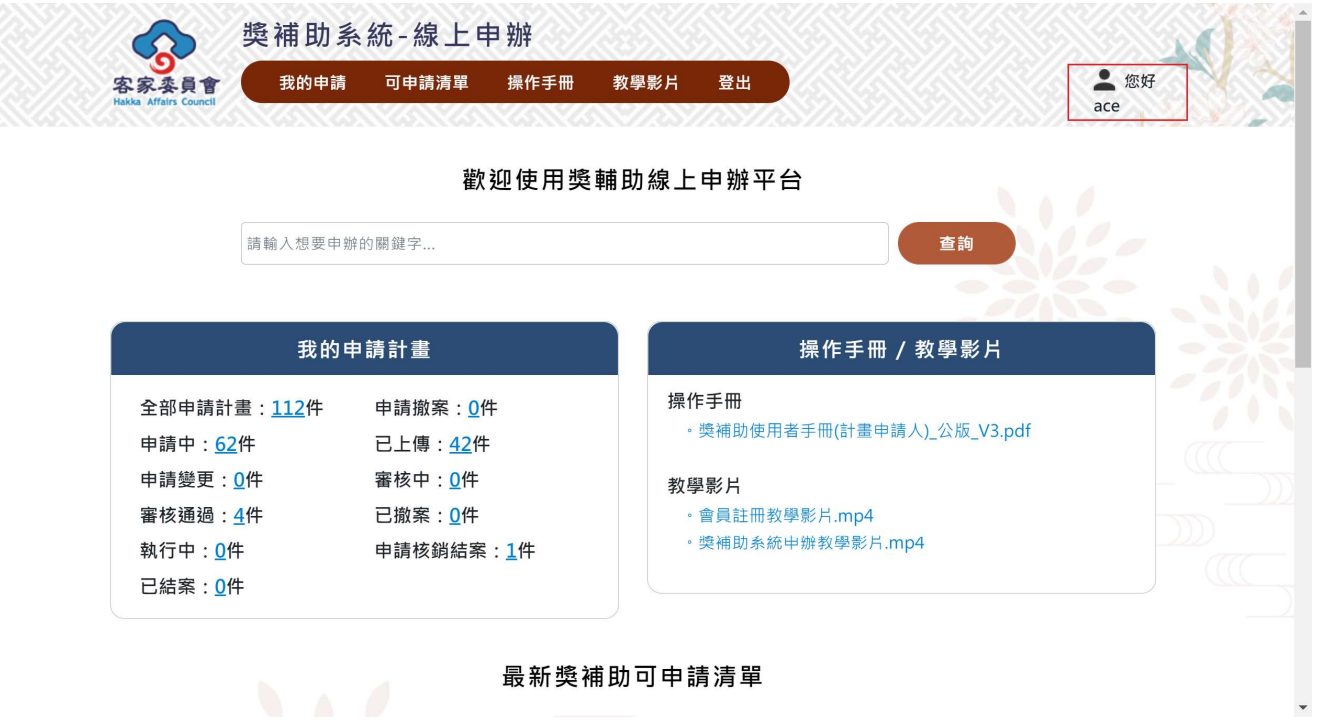

圖 3 系統清單

三、系統首頁

localhost/UX/WelcomeOut#

使用者成功登入後,將出現如下圖顯示系統首頁。

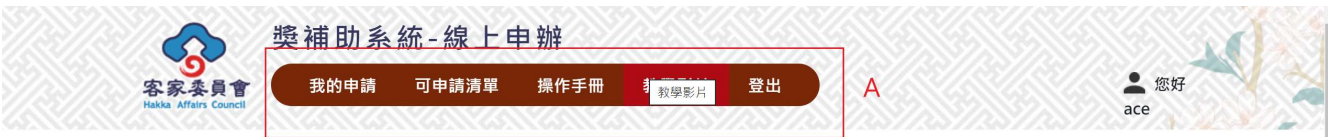

|                                                                                                    | 歡迎使用獎                                                                                              | <del>甫肋線上申辦平台</del> B                                                                |  |
|----------------------------------------------------------------------------------------------------|----------------------------------------------------------------------------------------------------|--------------------------------------------------------------------------------------|--|
| 請輸入想要申約                                                                                                    | 弹的關鍵字                                                                                              | 查詢                                                                                   |  |
|                                                                                                    |                                                                                                    |                                                                                      |  |
| 我的『                                                                                                    | 申請計畫                                                                                               | 操作手冊 / 教學影片                                                                          |  |
| 全部申請計畫: <u>112</u> 件<br>申請中: <u>62</u> 件<br>申請變更: <u>0</u> 件<br>審核通過: <u>4</u> 件<br>執行中: <u>0</u> 件<br>已結案: <u>0</u> 件 | 申請撤案: <u>0</u> 件<br>已上傳: <u>42</u> 件 C<br>審核中: <u>0</u> 件<br>已撤案: <u>0</u> 件<br>申請核銷結案: <u>1</u> 件 | <b>操作手冊</b> • 獎補助使用者手冊(計畫申請人)_公版_V3.pdf <b>教學影片</b> • 會員註冊教學影片.mp4 • 獎補助系統中辦教學影片.mp4 |  |

最新獎補助可申請清單

| 類別                                                        | 計畫名稱                                                    | 聯絡 / 負責窗口                           | 申請期間                    | 功能選項      |
|-----------------------------------------------------------|---------------------------------------------------------|-------------------------------------|-------------------------|-----------|
| 藝文發展類 NEW 活動補助                                            | 110年度客家委員會推展客家學術文化<br>助(藝文發展類)<110年度申請案填寫>              | ; (02)8995-6988 分機308林小<br>姐        | 2020/12/01 ~ 2026/10/01 | 線上申辦      |
| 客語推廣類 【機關                                                 | 提升客語社群活力補助-客語研習活動<br>、團體】                               | 02-8995-6988分機649 葉小<br>姐;分機303 李小姐 | 2021/11/23 ~ 2022/12/31 | 線上申辦      |
| 客語推廣類 【學校】                                                | 提升客語社群活力補助-客語研習活動<br>]                                  | (02)8995-6988分機553 范小<br>姐          | 2021/11/23 ~ 2022/12/31 | 線上申辦      |
| 藝文發展類 NEW 心                                               | 客家委員會設置客語能力認證暨推廣中                                       | 3                                   | 2021/11/01 ~ 2021/12/31 | 線上申辦      |
| 藝文發展類 NEW 2021                                            | 客家委員會獎助客家學術研究計畫                                         |                                     | 2021/11/01 ~ 2021/12/31 | 線上申辦      |
|                                                           |                                                         | 查看全部                                |                         |           |
| 地址:242 新北市新莊區中<br>電話:(02)8995-6988 《<br>客服信箱:hbgf@mail2.h | 中平路439號北棟17樓 · 聯絡我們<br>專真:(02)8995-6987<br>nakka.gov.tw |                                     |                         | 隱私保護及安全政策 |

圖 4 系統首頁

- ▶ A.網頁系統功能選單。
- ▶ B.使用者可輸入關鍵字查詢相關案件
- ▶ C.目前使用者已申請案件件案。
- ▶ D.影音手册下載區
- ▶ E.最新5筆可申請清單

### 肆、操作說明

### 一、如何取得申請帳號

「計畫申請人」帳號是採用本會「客家委員會全球資訊網」的會員帳號。 若您已有本會資訊網的 會員帳號,請忽略此部分的說明。

▶ 操作步驟

(1) 先登入全球資訊網 https://www.hakka.gov.tw/index.html

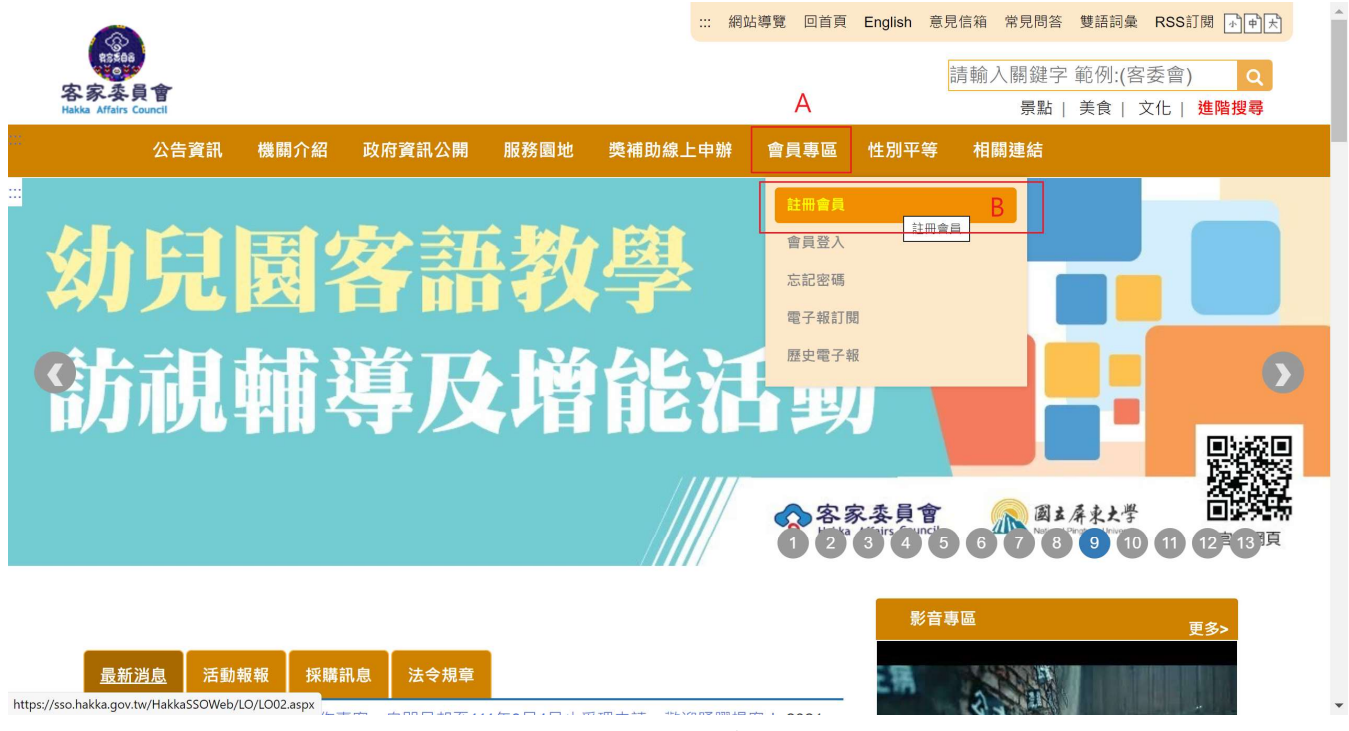

(2)「會員專區→註冊會員」

圖 5 會員專區

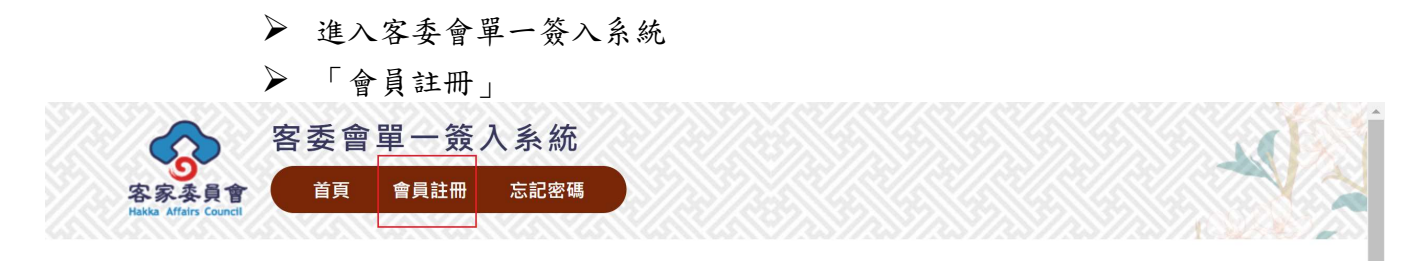

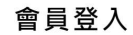

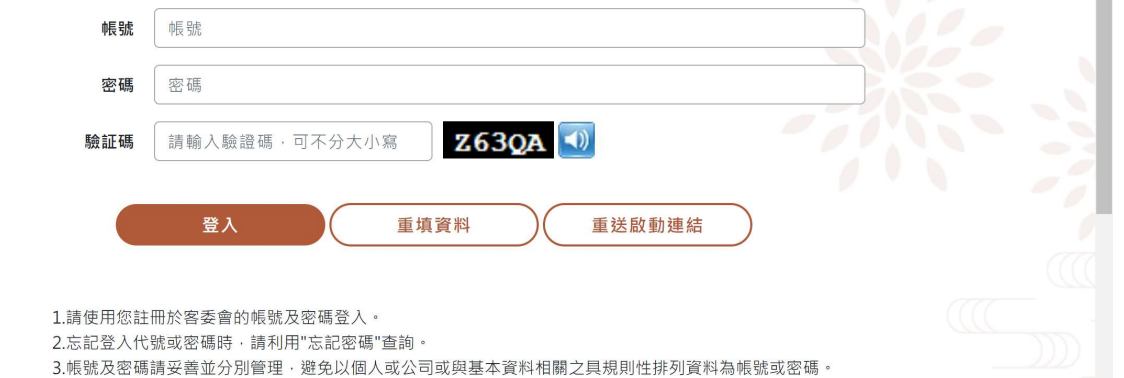

圖 6 會員註冊 1

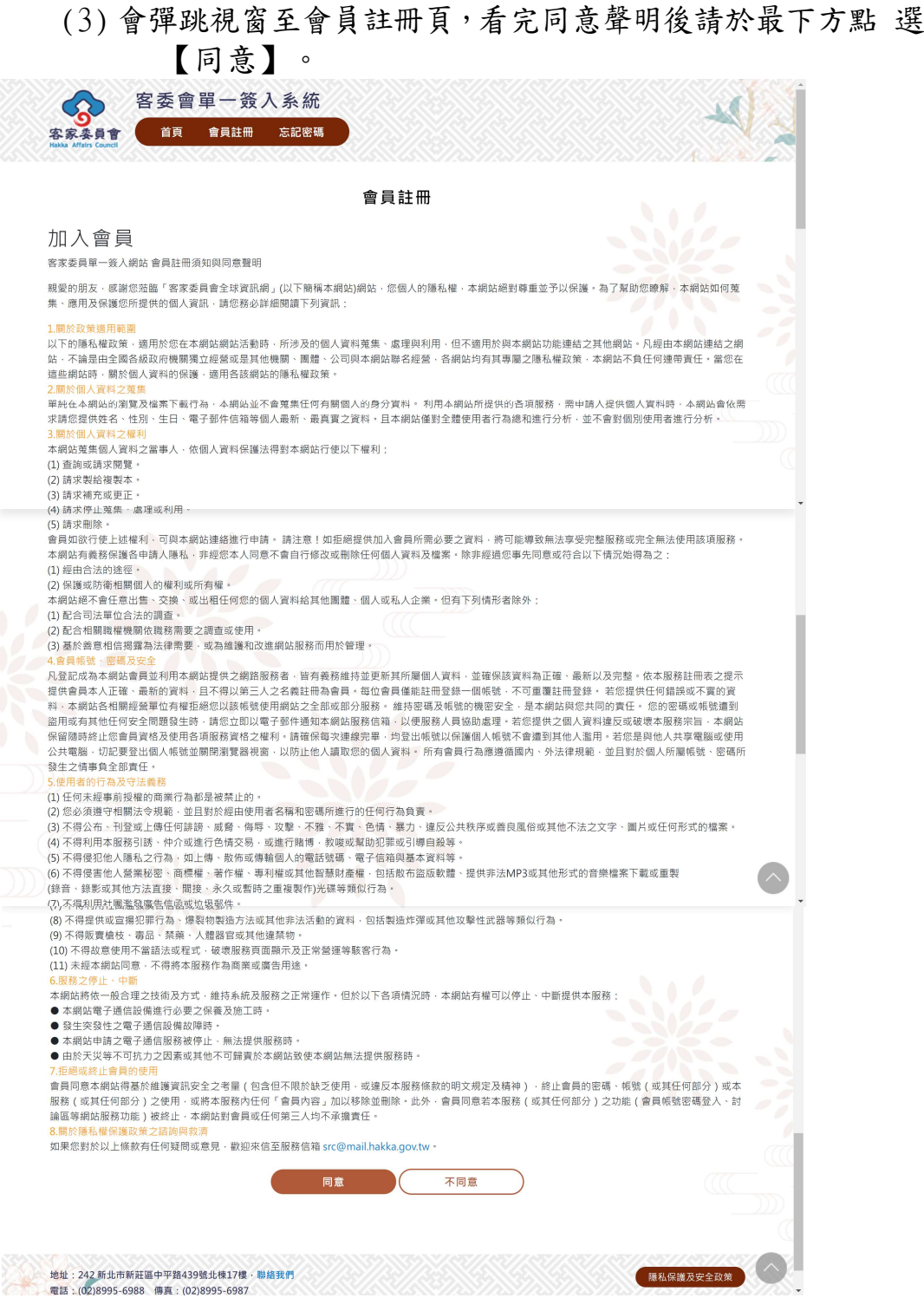

#### 圖 7 會員註冊 2

(4)同意後會進入會員註冊頁,請填寫相關欄位,填寫無誤後於 頁面最下方點選【註冊】,系統會發送電子郵件啟用帳 號確認 信,請使用者至電子信箱啟用帳號,方能使用。

| 歡迎您加入會員                           |                                                                |                                       |
|-----------------------------------|----------------------------------------------------------------|---------------------------------------|
| 講確實驗入表枪<br>註冊資料將嚴格<br>請妥慎保管自己     | 内的所有資料<br>保密 · 不做任何其他用途<br>約碱號和密碼                              |                                       |
| 帳號                                |                                                                |                                       |
| 帳                                 | 號長度不可超過20字元                                                    |                                       |
| 密碼                                | 福至少6個字元並需包含大小寫英文字及數字                                           |                                       |
| 確認察碼*                             |                                                                |                                       |
|                                   | 認密碼·請再輸入相同的密碼                                                  |                                       |
| 密碼提示*                             |                                                                |                                       |
| 10                                | 8忘記密碼時的提示訊息                                                    |                                       |
| 電子郵件信箱*                           |                                                                |                                       |
| 姓名。                               | 當您因更換服務機關導致主電子都作信箱失效時。仍可使用此備用<br>依經驗使用免費信箱如Yahoo容易發生延遲收信之情形。   | 信箱收取系統寄發之信件。                          |
| 性別*                               | 〇先生 〇小姐                                                        |                                       |
| 生日*                               | ~ ~ 年 ~ ~ ~                                                    | ~ 月                                   |
|                                   |                                                                |                                       |
| 20                                |                                                                |                                       |
| 戰位別                               | 請選擇                                                            | ~                                     |
| 器高級展                              | 請選擇                                                            | ~                                     |
| 111                               |                                                                |                                       |
|                                   | Taiwan                                                         | ~                                     |
| 國家<br>                            | Taiwan<br>請選擇                                                  |                                       |
| 國家 居住地 聯絡電話                       | Taiwan<br>請選擇                                                  | <br>                                  |
| 國家 居住地 聯絡電話                       | Taiwan<br>請選課<br>填寫範例: 02-89511234#238,#123                    | `                                     |
| 國家<br>居住地<br>聯絡電話<br>手機銃碼         | Taiwan<br>講選擇<br>「<br>填廃範例: 02-89511234#238,#123               | ~<br>~                                |
| 國家<br>居住地<br>聯絡電話<br>手機就碼         | Taiwan<br>講選擇<br>填寫範例:02-89511234#238,#123<br>填寫範例:0911-123456 | · · · · · · · · · · · · · · · · · · · |
| 國家<br>居住地<br>聯絡電話<br>手機號碼<br>攝訊地址 | Taiwan<br>講選擇<br>填寫範例: 02-89511234#238,#123                    | · · · · · · · · · · · · · · · · · · · |

(5) 註冊成功即可回到全球資訊網的獎補助線上申辦區。

圖 8 會員註冊 3

# 二、如何開始申請計畫

#### ▶ 操作步驟

(1). 在首頁輸關鍵字(例如"優良博碩士論文"),按下【查詢】按鈕,畫面下 方會出現符合條件的可申請清單。

|      | 炎 獎補                                                                           | 助系統-線上申                                                                      | 辦                | 67%                                                                                 |                   |        |  |
|------|--------------------------------------------------------------------------------|------------------------------------------------------------------------------|------------------|-------------------------------------------------------------------------------------|-------------------|--------|--|
|      | 客家袭員會<br>Hakka Affairs Council                                                 | 9申請 可申請清單                                                                    | 操作手冊 教學影片        | 登出                                                                                  | ace               | 您好     |  |
|      |                                                                                | 歡迎                                                                           | <u>]</u> 使用獎輔助線上 | _申辦平台                                                                               |                   |        |  |
|      | 優良博研                                                                           | 1.土論文                                                                        |                  |                                                                                     | 查詢                |        |  |
|      |                                                                                |                                                                              |                  |                                                                                     |                   | - Sile |  |
|      | 1                                                                              | 我的申請計畫                                                                       |                  | 操作手冊 /                                                                              | 教學影片              |        |  |
|      | 全部申請計畫: <u>112</u><br>申請中: <u>62</u> 件<br>申請變更: <u>0</u> 件<br>審核通過: <u>4</u> 件 | 件 申請撤案: <u>0</u> 件<br>已上傳: <u>42</u> 件<br>審核中: <u>0</u> 件<br>已撤案: <u>0</u> 件 | 操(<br>教)         | <b>作手冊</b><br>• 獎補助使用者手冊(計賀中請)<br><b>學影片</b><br>• 會員註冊教學影片 App4<br>• 準補助系統申辦教學影片 mp | \\_公版_V3.pdf<br>4 |        |  |
|      | 執行中: <u>0</u> 件<br>已結案: <u>0</u> 件                                             | 申請攸銄結系:                                                                      | 117              |                                                                                     |                   |        |  |
| _    |                                                                                |                                                                              | 最新獎補助可申          | 請清單                                                                                 |                   |        |  |
|      | 類別                                                                             | 計畫名稱                                                                         | 聯絡 / 負責窗         | 口 申請期間                                                                              | 功能邂項              |        |  |
| 3.11 | 藝文發展類<br>文                                                                     | 家委員會獎助客家研究優良博碩                                                               | 士論               | 2021/11/01 ~ 2021/                                                                  | 12/31 線上申辦        |        |  |
|      | 學術發展類 109年度客等                                                                  | 委員會獎助客家優良博碩士論文                                                               | 02-8995-6988轉409 | 9李小姐 2020/08/01 ~ 2020/                                                             | 08/31 己親止         |        |  |
|      |                                                                                |                                                                              | ( 查看全部           |                                                                                     |                   |        |  |
|      |                                                                                |                                                                              | 圖 9 新增言          | <br>計畫-1                                                                            |                   |        |  |

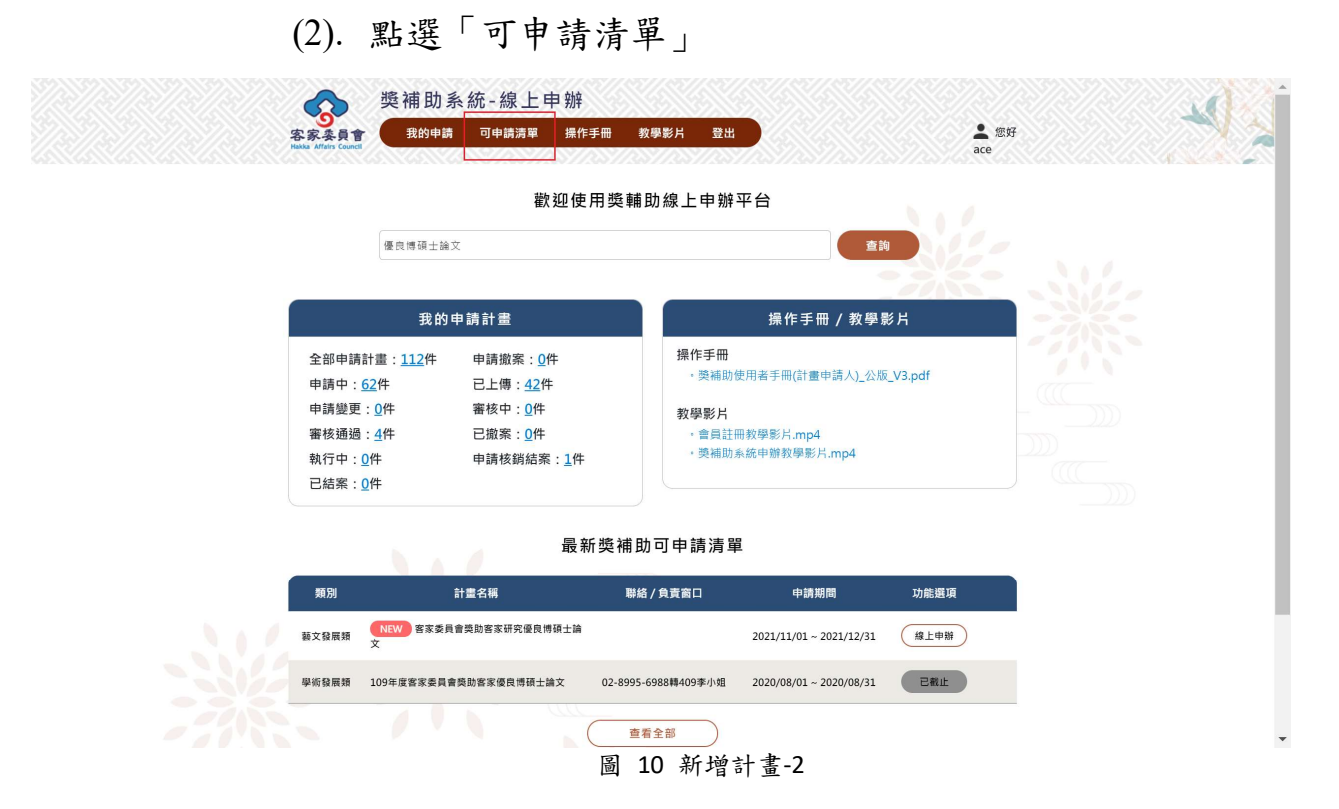

(3). 選擇適當的計畫類別。或是利用查詢條件方式,選取適用的 清單。

|       |                              |                                    | /////////////////////////////////////// | \$7/2\$7/25                | 7/25/25/25/2            |      | ace   | 48 |
|-------|------------------------------|------------------------------------|-----------------------------------------|----------------------------|-------------------------|------|-------|----|
| %     | > 可申請満單 > 申請流程               |                                    | 可申                                      | ∃請清單                       |                         |      |       |    |
|       | *                            | <b>貢別</b> 全部                       | ~                                       | 關鍵字                        |                         |      |       |    |
|       |                              | 全部<br>藝文發展類<br>客語推廣類               |                                         | 查詢                         |                         | 17   |       |    |
| 類別    | 計畫                           | 文化資產類<br>產業發展類<br>傳播媒體類            |                                         | 各/負責窗口                     | 申請期間                    | 功能選項 |       |    |
| 藝文發展類 | NEW 110年度客家委<br>化活動補助(藝文發展類) | 4110 <sup>2</sup> 出版品類 學術發展類 海外交流類 | 5                                       | -6988 分機308林小<br>姐         | 2020/12/01 ~ 2026/10/01 | 線上申辦 |       |    |
| 客語推廣類 | NEW 提升客語社群<br>【機關、團體】        | 适力補助-客語研習活動                        | t 02-8995-<br>姐;5                       | -6988分機649 葉小<br>分機303 李小姐 | 2021/11/23 ~ 2022/12/31 | 線上申辦 | • • • |    |
| 客語推廣類 | NEW 提升客語社群<br>【學校】           | 活力補助-客語研習活動                        | ð (02)8995                              | -6988分機553 范小<br>姐         | 2021/11/23 ~ 2022/12/31 | 線上申辦 | •••   |    |
| 海外交流類 | NEW 客家委員會推<br>家桐花祭           | 展客家文化力補助A-客                        |                                         |                            | 2021/12/01 ~ 2021/12/31 | 線上申辦 | ••••  |    |
| 海外交流频 | NEW 客語沉浸式教<br>式教學推動實施計畫成效    | 學推動實施計畫A-沉淨<br>如時估申辦表              |                                         |                            | 2021/12/01 ~ 2021/12/31 | 線上中制 |       |    |
| 藝文發展頻 | NEW 客家委員會設計<br>中心            | 置客語能力認證暨推廣                         |                                         |                            | 2021/11/01 ~ 2021/12/31 | 線上申辦 | •••   |    |
| 藝文發展類 | NEW 客家委員會獎<br>2021           | 助客家學術研究計畫                          |                                         |                            | 2021/11/01 ~ 2021/12/31 | 線上申辦 |       |    |
|       |                              |                                    |                                         |                            |                         |      |       |    |

圖 11 新增計畫 3

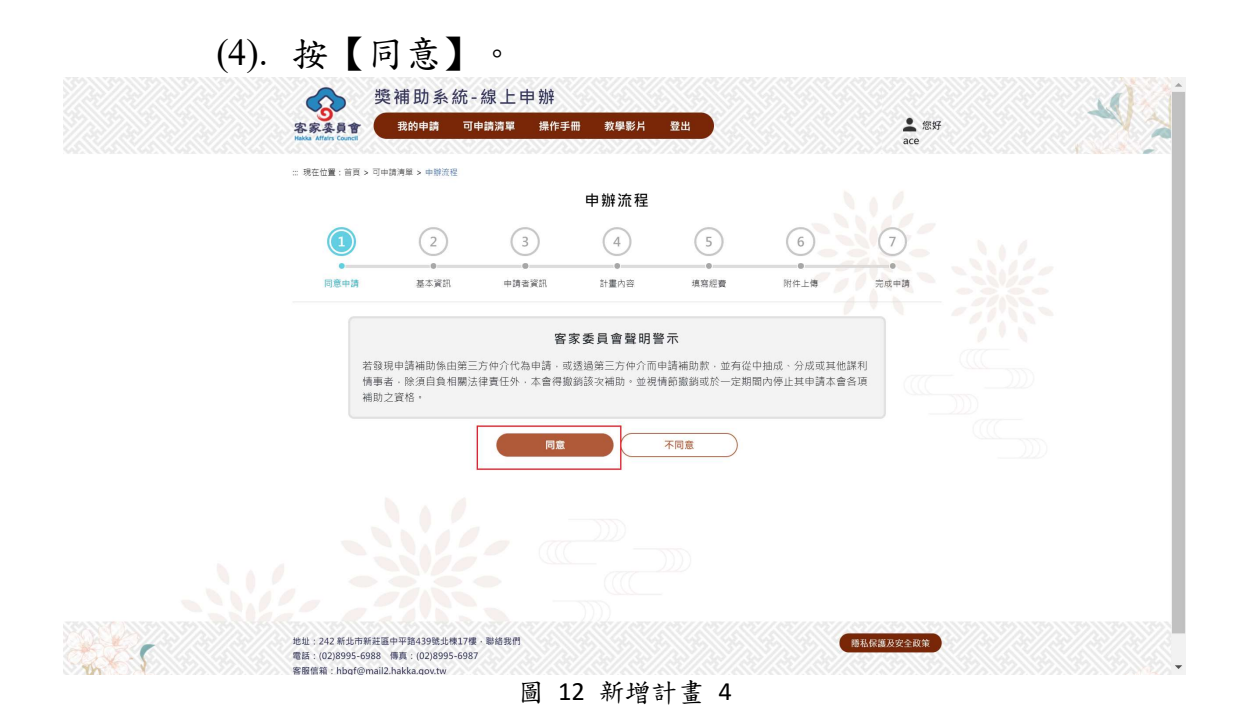

|                                | (5). 進入                  | 「基本貢                          | 資訊」                    | ,輸入          | 資料。    |                |                    |              |             |                    |
|--------------------------------|--------------------------|-------------------------------|------------------------|--------------|--------|----------------|--------------------|--------------|-------------|--------------------|
| 客家委員會<br>Hakka Affairs Council | 獎補助系約<br><sub>我的申請</sub> | 統 - 線 上 申<br><sub>可申請清單</sub> | <mark>辦</mark><br>操作手冊 | 教學影片         | 登出     |                |                    |              | ▲ 您好<br>ace |                    |
|                                | 2                        | 3                             | )                      | 4            | 5      |                | 6                  | 7            | )           | 1885/1 <b>6</b> 87 |
| ●同意申請                          | 填基本資訊                    | 申請者資                          | 翻                      | ● 計畫內容       | 填寫經費   | P.             | ●附件上傳              | 完成申請         | 請           |                    |
|                                |                          |                               | 填寫基                    | 基本資料         |        |                |                    |              |             |                    |
|                                | (*) 星號表示必填               |                               |                        |              |        |                |                    |              |             |                    |
|                                | 欲申請計畫                    | 客家委員會獎助客家                     | 家研究優良博碩:               | 士論文          |        |                |                    |              |             |                    |
|                                | 申請單號                     | 未上傳                           |                        |              |        |                |                    |              |             |                    |
|                                | 業務類別*                    | 補助費                           | ,                      | ~            |        |                |                    |              |             |                    |
|                                | 申請者身分類別*                 | 個人                            |                        | ~            |        |                |                    |              |             |                    |
|                                | 申請計畫名稱*                  | 110_家委員會獎                     | 助客家研究優日                | 良博碩士論文_      | GEORGE |                |                    | 檢查是否重被       | Į           |                    |
|                                |                          |                               |                        |              |        |                |                    |              |             |                    |
|                                | 申請年度                     | 110                           |                        | <b>`</b>     |        |                |                    |              |             |                    |
| 縣                              | (市)別/鄉鎮市區別*              | 臺北市                           |                        | ▶ 中正區        |        | ~              |                    |              |             |                    |
|                                | 申請者/單位                   | ace                           |                        |              |        |                |                    |              |             |                    |
|                                | 11                       | (因為是個人申請·.                    | 上方 申請者/單位              | 立請填寫個人如      | 性名)    |                |                    |              |             |                    |
|                                |                          |                               |                        |              |        | 細              | 經費全額(元)            | 10.0         | 000         |                    |
|                                |                          |                               |                        |              |        | 自              | 籌款金額(元)            | 10,000 (100  | 000<br>0%)  |                    |
|                                |                          |                               |                        |              | 向其     | 自本會<br>其他機關/單位 | 申請金額(元)<br>申請金額(元) | 0 (0<br>0 (0 | 0%)<br>0%)  |                    |
|                                |                          |                               |                        |              | _      |                |                    |              |             |                    |
|                                |                          |                               |                        | 下一步          |        |                |                    |              |             |                    |
|                                |                          |                               | <b>同</b> 12            | <b>达</b> 穷甘上 | 次山     |                |                    |              |             | $\frown$           |
|                                |                          |                               | 圓 13 3                 | 供為基本         | ▶ 貝 甙  |                |                    |              |             |                    |

(6). 按下【下一步】,系統會確認所有必填欄位都有填,且格式 正式,才會跳到下步。 (7). 進入「申請者資訊」,輸入資料。

A.按下【暫存】,不強制填寫必填欄位則可到下一步,而上方標示 會出現紅色,表示使用者送件前必須回來把這部份的資料填寫完畢, 才能進行送件動作。

|                                | 獎補助系約 | 統-線上申辦        |          |      |      |             |
|--------------------------------|-------|---------------|----------|------|------|-------------|
| 客家委員會<br>Hakka Affairs Council | 我的申請  | 可申請清單  操作     | 手冊  教學影片 | 登出   |      | ▲ 您好<br>ace |
|                                | 2     | 3             | 4        | 5    | 6    | 7           |
| 同意申請                           | 填基本資訊 | 申請者資訊<br>*未完成 | 論文資訊     | 填寫經費 | 附件上傳 | 完成申請        |

▶ B.按下【上一步】,可回到上一步的畫面。

▶ C.按下【下一步】, 強制填寫必填欄位才可到下一步。

| 客家委員會 | 突 佣 切 系 約<br><sup>我的申請</sup> |       | 教學影片      | 登出   |      | <b>上</b> 您好 |
|-------|------------------------------|-------|-----------|------|------|-------------|
|       | 2                            | 3     | 4         | 5    | 6    | ace         |
| ●     | ●<br>填基本資訊                   | 申請者資訊 | ●         | 填寫經費 | 附件上傳 | 完成申請        |
|       |                              | ŧ     | ∃請者資訊     |      |      |             |
|       | (*) 星號表示必填                   |       |           |      |      |             |
|       | 申請者/單位                       | ace   |           |      |      |             |
|       | 通訊地址*                        | 臺北市   | ~ <b></b> | 2    | ~    |             |
|       |                              | 通訊地址  |           |      |      |             |
|       | 戶籍地址                         | 戶籍地址  |           |      |      |             |
|       |                              |       |           |      |      |             |
|       |                              |       |           |      |      |             |

| 性別    | 男 、                   |
|-------|-----------------------|
| 出生日期  | 1973-12-28            |
| 語言    | ☑客語                   |
|       | □英語                   |
|       |                       |
|       | 口其他                   |
| 電話*   | 02 - 12345678 分機 15   |
|       | 填稿範例:02-89511234分機238 |
| 手機    | 0952-898567           |
|       | 填离範例:0911-123456      |
| EMAIL | abc@mail.com          |
|       | 填富範例:AAA@hakka.gov.tw |
| 申請人專長 | 專長 企業                 |
|       | 存暫 A 上一步 B 下一步 C      |

圖 14 申請者資訊

(8). 進入「論文資訊」畫面標籤,輸入資料。

▶ A.按下【暫存】,不強制填寫必填欄位則可到下一步。

▶ B.按下【上一步】,可回到上一步的畫面。

▶ C.按下【下一步】,強制填寫必填欄位才可到下一步。

|                                | 獎補助系約      | 充-線上⊑  | 申辦   |       |      |      |             |
|--------------------------------|------------|--------|------|-------|------|------|-------------|
| 客家委員會<br>Hakka Affairs Council | 我的申請       | 可申請清單  | 操作手冊 | 教學影片  | 登出   |      | 全 您好<br>ace |
|                                | 2          |        |      | 4     | 5    | 6    | 7           |
| 同意申請                           | 填基本資訊      | 申請者    | 皆資訊  | 論文資訊  | 填寫經費 | 附件上傳 | 完成申請        |
|                                |            |        | 填    | 寫計畫內容 |      |      |             |
|                                | 學位別        | 碩士     |      |       |      |      | ~           |
|                                | 最高學歷就讀學校   | 最高學歷就讀 | 寶學校  |       |      |      |             |
|                                | 最高學歷就讀系所   | 最高學歷就讀 | 重系所  |       |      |      |             |
| ł                              | 最高學歷修業期間-起 | 年 /月/日 |      |       |      |      |             |
| Ŧ                              | 最高學歷修業期間-迄 | 年/月/日  |      |       |      |      |             |
|                                | 次高學歷就讀學校   |        |      |       |      |      |             |
|                                | 次高學歷就讀系所   |        |      |       |      |      |             |
|                                | 次高學歷修業期間-起 | 年 /月/日 |      |       |      |      |             |
|                                | 次高學歷修業期間-迄 | 年 /月/日 |      |       |      |      |             |
| Ę                              | 显術榮譽、著作及論文 |        |      |       |      |      |             |
|                                |            |        |      |       |      |      |             |
|                                | 指導教授       | 指導教授   |      |       |      |      |             |
|                                | $\subset$  | 暫存     |      | 上一步   | 下一步  |      |             |

|                     | 我的              | 9申請 可申請清           | 單 操作手冊                | 教學影片        | 登出         |               |
|---------------------|-----------------|--------------------|-----------------------|-------------|------------|---------------|
|                     | 2               | 3                  |                       | 5           | 6          | 7             |
| ●                   | ●<br>填基本資訊      | ●<br>申請者資訊<br>*未完成 | ▲                     | 填寫經費        | 附件上傳       | 完成申請          |
|                     |                 |                    | 經費預算                  |             |            |               |
| 新增一筆<br>(請騰寫公司單位補助名 | 3稱與金額・私人機補助金額不需 | 填寫並請自動列為本身之自;      | <b>蓁</b> 款;如接受二個以上的政府 | 存機關補助者·應列明各 | 機關補助項目及金額) |               |
| 編號                  | 經費來源類別          | 年度                 | 經費金額(元)               | 1           | 單位說明       | 管理            |
|                     |                 | 110                | 10.000                |             |            | r n           |
| 1                   | 申請本曾補助經費        | 110                | 10,000                |             |            |               |
| 1                   | 甲請本曾補助經費        | 110                | 10,000                |             | 上一頁 1 下    | -頁 每頁顯示: 10 ~ |

(9). 進入「填寫經費」畫面標籤。點擊【新增一筆】按鈕。

圖 16 經費 1

(10).這時候畫面出現互動視窗,使用者執行輸入後按下【儲存】。
 (11).如有申請其他單位之獎助,敬請如實登載。完成一筆經費新 增資訊,可以繼續新增另一筆資訊。

|              |         | 我的申請                                          | 可申請清單                                          | 操作手冊              | 教學影片 | 登出 |   |            |  |
|--------------|---------|-----------------------------------------------|------------------------------------------------|-------------------|------|----|---|------------|--|
|              |         |                                               | 活動總經費及                                         | 女補助之支出明           | 月細表  |    | × | 7          |  |
| ●            | 經費年度*   | 110                                           |                                                | ~                 |      |    |   | 完成申請       |  |
| 4            | 經費來源類別* | 申請其他單                                         | 位補助金額                                          | ~                 |      |    |   |            |  |
|              |         | 申請貴會補助(向<br>申請單位編列經費<br>非前兩項(申請貴重<br>各申請款項比例依 | 客委會申請補助)<br>【(自籌款)<br>會、申請單位編列經費<br>版不同申請案而不同・ | €)屬其他<br>可聯絡承辦人詢問 |      |    |   |            |  |
| 新增一筆         | 經費金額*   | 20000                                         |                                                | ;                 | π    |    |   |            |  |
| (請謄寫公司單位補助名) | 單位說明*   | 單位說明<br>(請對補助單位增)                             | 10必要證明證明)                                      |                   |      |    |   |            |  |
| 編號<br><br>1  | 獲補助經費   |                                               |                                                | ;                 | 元    |    |   |            |  |
|              | 備註      |                                               | × 0)                                           |                   |      |    |   | 每頁顯示: 10 ~ |  |
|              |         |                                               | 儲存                                             | 取消                |      |    |   |            |  |
|              |         |                                               |                                                |                   |      |    |   |            |  |

圖 17 經費 2

▶ A.按下【暫存】,不強制至少輸入一筆資料則可到下一步。

▶ B.按下【上一步】,可回到上一步的畫面。

▶ C.按下【下一步】,強制至少輸入一筆資料才可到下一步。

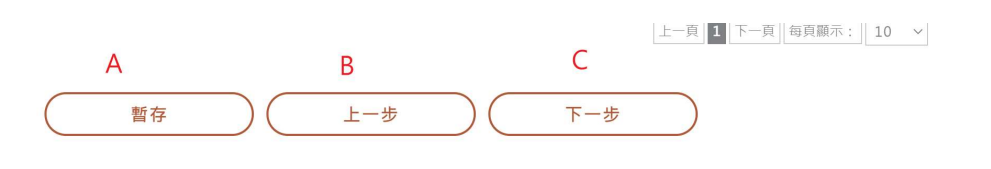

圖 18 經費 3

(12).如有申請其他單位之獎助,敬請如實登載。完成一筆經費新 增 資訊,可以繼續新增另一筆資訊。

|           |                                                |                       | 「卑 探作于世                 | 教學影片       | 登出                       |                                                                                                    |
|-----------|------------------------------------------------|-----------------------|-------------------------|------------|--------------------------|----------------------------------------------------------------------------------------------------|
| 同意申請      | 填基本資訊                                          | 申請者資訊<br>*未完成         | 論文資訊                    | 填寫經費       | 附件上傳                     | 完成申請                                                                                                    |
|           |                                                |                       |                         |            |                          |                                                                                                    |
|           |                                                |                       | 經費預算                    |            |                          |                                                                                                    |
|           |                                                |                       |                         |            |                          |                                                                                                    |
| 新增一筆      | 明々征用へ茹 利 / 織は明々茹で売場                            | 容治结白動利为士自う白;          | 笔数, 油拉菜 二 用い しめび        | "应播剧演出学 库利 | 旧名機関は助酒日日へ刻              |                                                                                                    |
| (調贈為公司単位補 | 的石桶與金額,松入機桶的金額不需填                              | [為亚頭日勤列為本身之日]         | 壽叔;如按文二個以上的政            | (府機開補助石・應列 | 1明谷機關備助項日次並領)            |                                                                                                    |
| 編號        | 經費來源類別<br>———————————————————————————————————— | 年度                    | 經費金額(元)<br>             |            | 單位說明                     | 管理                                                                                                    |
|           |                                                |                       |                         |            |                          |                                                                                                    |
| 1         | 申請本會補助經費                                       | 110                   | 10,000                  |            |                          | ピ 🖻                                                                                                    |
| 1         | 申請本會補助經費<br>申請其他單位補助金額                         | 110                   | 10,000                  |            | 單位說明                     | C 0<br>C 0                                                                                                    |
| 1         | 申請本會補助經費<br>申請其他單位補助金額                         | 110                   | 20,000                  |            | 單位說明                     | <ul> <li>□</li> <li>□</li></ul>                                                                                                    |
| 2         | 申請本會補助經費<br>申請其他單位補助金額                         | 110                   | 20,000                  |            | 單位說明                     | <ul> <li>□</li> <li>□</li></ul>                                                                                                    |
| 2         | 申請本會補助經費<br>申請其他單位補助金額<br><u>暫</u>             | 110<br>110<br>存       | 10,000<br>20,000<br>上一步 | <u>₹</u>   | 單位說明<br>上一頁 1 下·<br>下一步  | ☑ 10 -頁] 每頁顯示: □10 ~                                                                                                    |
| 2         | 申請本會補助經費<br>申請其他單位補助金額<br><u>暫</u>             | 110       110       存 | 10,000<br>20,000<br>上一步 | <u>₹</u>   | 單位說明<br>上一頁 1 下-<br>5 一步 | <ul> <li>□</li> <li>□</li> <li></li></ul> |

|                     | 我的申請              | 青 可申請清單       | 操作手冊         | 教學影片      | 登出           |               |  |
|---------------------|-------------------|---------------|--------------|-----------|--------------|---------------|--|
| 同意申請                | 填基本資訊             | 申請者資訊<br>*未完成 | 論文資訊         | 填寫經費      | 附件上傳         | 完成申請          |  |
|                     |                   |               |              |           |              |               |  |
|                     |                   | 怒             | <b>涇費預</b> 算 |           |              | 刪除            |  |
| 新增一筆<br>(請謄寫公司單位補助名 | 稱與金額,私人機補助金額不需填寫立 | 訪自動列為本身之自籌款   | ; 如接受二個以上的政) | 府機關補助者・應列 | 明各機關補助項目及金額) |               |  |
| 編號                  | 經費來源類別            | 年度            | 經費金額(元)      |           | 單位說明         | 管理            |  |
| 1                   | 申請本會補助經費          | 110           | 10,000       |           | 編輯           | C i           |  |
| 2                   | 申請其他單位補助金額        | 110           | 20,000       |           | 單位說明         | C 🖻           |  |
|                     |                   |               |              |           | 上一頁 1 下      | 一頁 每頁顯示: 10 ~ |  |
|                     | 暫存                |               | 上一步          |           | 一步           |               |  |
|                     |                   |               |              |           |              |               |  |
|                     |                   | 圖 20          | 經費編輯         | ,刪除       |              |               |  |

(14).進入「附件上傳」。請於必要文件區執行上傳各項指定必要文件,需全數上傳檔案,才能通過送件之檢核。

|                                 |                                                | 则计工得                                                 |                                                      |    |  |
|---------------------------------|------------------------------------------------|------------------------------------------------------|------------------------------------------------------|----|--|
| 件上傳檢核清冊                         | (範例文件)*                                        |                                                      |                                                      |    |  |
| ─ <b>)、必要文件</b><br>:傳檔案格式限 doc, | <mark>:1件・已上傳:0件</mark><br>docx,pdf,xlsx・檔案名稱: | ・ <b>通過狀態:未通過</b><br>字數限 50字內 (含副檔名)・檔案大小不得大於 50 MB) |                                                      |    |  |
| 編號                              | 說明                                             | 必要文件                                                 | 申請者上傳                                                | 管理 |  |
| 1                               |                                                | 僑生地區性社團(範本).xlsx                                     |                                                      | 上傳 |  |
|                                 |                                                | 第1頁 1 每頁顯示: 10筆                                      | <ul> <li>✓ &lt; &gt;</li> <li>/ &lt; &gt;</li> </ul> |    |  |

### (13). 可以針對各筆經費進行【編輯】,【刪除】。

(15). 另外若有自行上傳加分檔則需於下方自行上傳區進行檔案上傳。

|   |                           | 第1頁 1 每頁顯示: 10单 🗸 💙                                                    |    |  |
|---|---------------------------|------------------------------------------------------------------------|----|--|
| А | (二)、自行上傳加分檔案              | ·可選擇性上傳·自行上傳文件:3件(不影響檢核)                                               |    |  |
|   |                           | 或請將要上備的檔案拖放到此處                                                         | В  |  |
|   | (上傳檔案格式限 doc, docx, pdf,: | xlsx · 猫素名稱字數限 50字內 (含圓種名) · 福寨大小不得大於 50 MB)                           |    |  |
|   | 编號                        | 加分檔案                                                                   | 管理 |  |
|   | 1                         | 2.各懸市補金額匯入範本(前瞻).xlsx                                                  | 圃  |  |
|   | 2                         | 4.匯入Excel_第1季資料_語發.xlsx                                                | Ē  |  |
|   | 3                         | 儞生地區性社團(範本).xlsx                                                       | 圃  |  |
|   | 4                         | 自行上卿                                                                   |    |  |
|   |                           | 第1頁     1     每頁顯示:     10筆     く     >       1     留存     上一歩     下一歩 |    |  |

圖 22 附件上傳 -自行上傳 -1

- (16). A.自行上傳方法 1 ,按下【上傳檔案】按鈕,選取1個或多個 檔案。
- (17). B.將要上傳的1個或多個檔接到灰色區域。

▶ A.按下【暫存】,不強制上傳必傳檔案則可到下一步。

▶ B.按下【上一步】,可回到上一步的畫面。

▶ C.按下【下一步】,強制上傳必傳檔案才可到下一步。

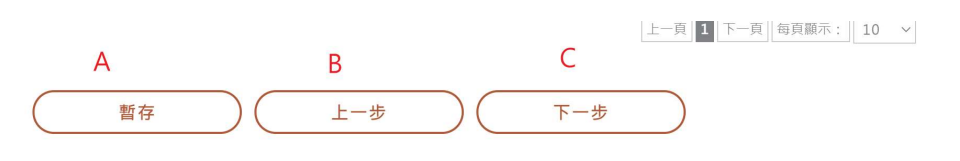

圖 23 附件上傳

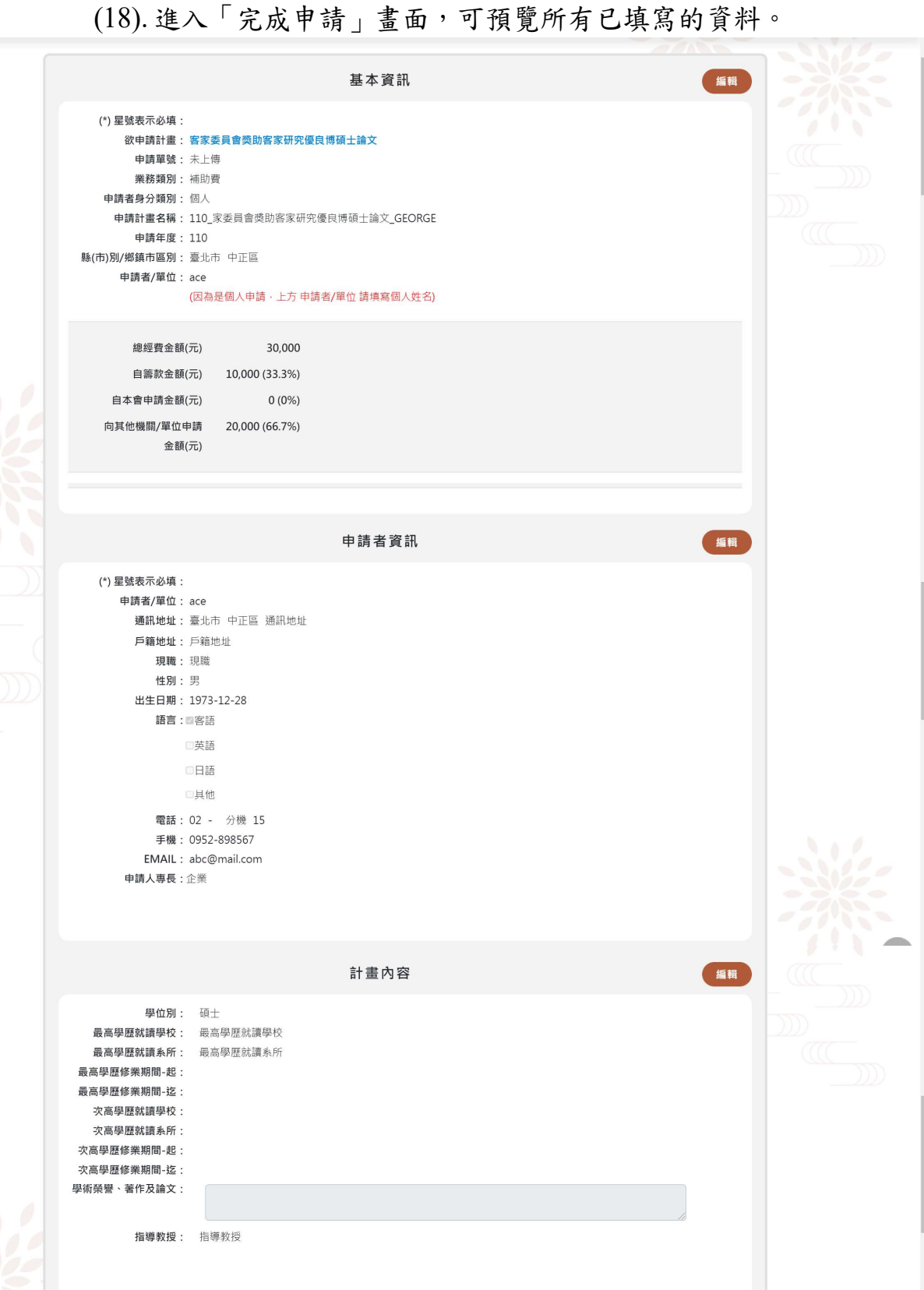

|                |                    | 經費                            |            | 編輯    |
|----------------|--------------------|-------------------------------|------------|-------|
| 編號             | 經費來源類別             | 年度                            | 經費金額(元)    | 單位說明  |
| 1              | 申請本會補助經費           | 110                           | 10,000     |       |
| 2              | 申請其他單位補助金額         | 110                           | 20,000     | 單位說明  |
|                |                    | 附件上傳                          |            | 編輯    |
| 附件上傳檢核清冊(      | (範例文件)*            |                               |            |       |
| (一)、必要文件:      | : 1件・已上傳 : 0件・通過狀態 | :未通過                          |            |       |
| 編號             | 說明                 | 必要文件                          |            | 申請者上傳 |
| 1<br>(二)、自行上傳加 | ロ分檔案・可選擇性上傳・自行     | 僑生地區性社團(範本).xl<br>上傳文件:0件(不影響 | sx<br>譬檢核) |       |
|                | 编號                 |                               | 加分檔案       |       |
|                | 1                  |                               | 自行上傳       |       |
|                |                    |                               |            |       |

- 圖 24 完成申請 1
- (19).送件條件

▶ 如果資料填寫步驟中有暫存資料,則無法送件。

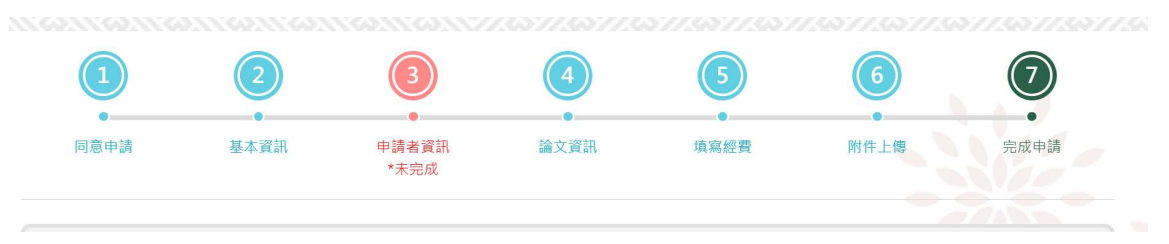

圖 25 完成申請 2

▶ A.按下【匯出資料】,可將資料以PDF格式匯出。

| 姓名                      | ace                                           |                            | 性別               | ☑男                      | 口女            | ł    | 出生日  | 期      | 62   | 年   | 12月 | 28日 |
|-------------------------|-----------------------------------------------|----------------------------|------------------|-------------------------|---------------|------|------|--------|------|-----|-----|-----|
| 身分證字號                   |                                               |                            | 語言               | ☑ 客:                    | 吾 口英          | 語    |      | 吾 [    | 二共   | 他   |     |     |
| 戶籍地址                    | 户籍地址                                          |                            |                  |                         |               | 電話   | (02) | 123    | 4567 | 8#1 | 5   |     |
| 通訊地址                    | 臺北市 中正區 通訊:                                   | 量北市 中正區 通訊地址               |                  |                         |               |      |      | -89    | 8567 | 1   |     |     |
| E-mail                  | abc@mail.com                                  |                            |                  |                         |               | 現職   | 現職   | 8      |      |     |     |     |
| 最高學歷<br>就讀學校            | 最高學歷就讀學校                                      | 最高學歷<br>就讀 系 角             | H<br>H<br>H<br>H | 學歷就                     | 讀系所           | 修業期間 | 月    | 千日     | 月    | E   | 至   | 年   |
| 次高學歷<br>就讀學校            |                                               | 次高學歷<br>就讀系戶               | Ť                |                         |               | 修業期間 | 月    | ¥<br>⊟ | 月    | Ħ   | 至   | 年   |
| 學術榮譽、<br>著作及曾發<br>表過之論文 |                                               |                            |                  |                         |               |      |      |        |      |     |     |     |
| 論文題目                    | 110_家委員會獎助客                                   | 家研究優                       | 良博碩              | 士論文                     | <u>GEORGE</u> | 指導教授 | 指導   | 教書     | £    |     |     |     |
| 申請其他<br>單位概況            | □未申請其他獎補」<br>□申請中(單位名)<br>☑已申請且已核定<br>單位名稱:單位 | 助<br>稱: )<br>獎助(單<br>1說明 , | 位名稱<br>金額        | : , <u>金</u><br>20, 000 | 額 元)<br>元     |      |      |        |      |     |     |     |
| 檢附文件                    |                                               |                            |                  |                         |               |      |      |        |      |     |     |     |
| 申請人簽章                   | (法盛初以上道貿                                      | · 香料品語                     | 化发出              |                         | 申請日           | 期    |      |        | 年    | 月   | 日   |     |

圖 26 完成申請 3

#### ▶ B.按下【上一步】,可回到上一步的畫面。

▶ C.按下【確定送件】,可執行送件處理。

 A 匯出資料
 上一步 B
 確定送件 C

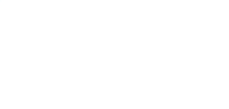

圖 27 完成申請 4

#### (20). 列印申請單, 可回到我的申請的功能頁面, 找到該筆申請單, 請於管理區點選【列印申請單】, 系統即會彈跳新頁面, 可供列

計畫名稱 查詢 計畫狀態⑦ 申請單號 申請日期 核定日期 計畫管理 計畫名稱 計畫類型 110\_客語沉浸式教學推動實施計畫A-沉淨 式教學推動實施計畫成效評估申辦表 \_GEORGE 單一計畫 申請中 ... 110年度客家委員會推展客家學術文化活動 補助(藝文發展類)<110年度申請案填寫 >\_110\_GEORGE\_子1 BSAC2021120001 子計畫 2021/12/22 上傳母計畫 🖹 . . . 110年度客家委員會推展客家學術文化活動 補助(藝文發展類)<110年度申請案填寫 文件審核 🖹 BSAM2021120002 2021/12/22 ... 母計書 >\_110\_GEORGE 110\_家委員會獎助客家研究優良博碩士論 文\_GEORGE 單一計畫 申請中 編輯 客家委員會推展客家文化力補助A-客家桐 删除 BSAM2021120001 母計畫 2021/12/15 已上傳 🖹 花祭 測試 列印申請單 複製列表 客家委員會推展客家文化力補助A-客家桐 BSAS2021120042 2021/12/10 已上傳 🖹 單一計畫 花祭A1 客家委員會推展客家文化力補助A-12大節 單一計畫 申請中 ... 慶A1

圖 28 列印申請單

Ep o

### 三、如何修改計畫

#### ▶ 操作步驟

(1). 從獎補助線上申辦 【我的申請】中,點選該筆計畫進行編 輯 修改。

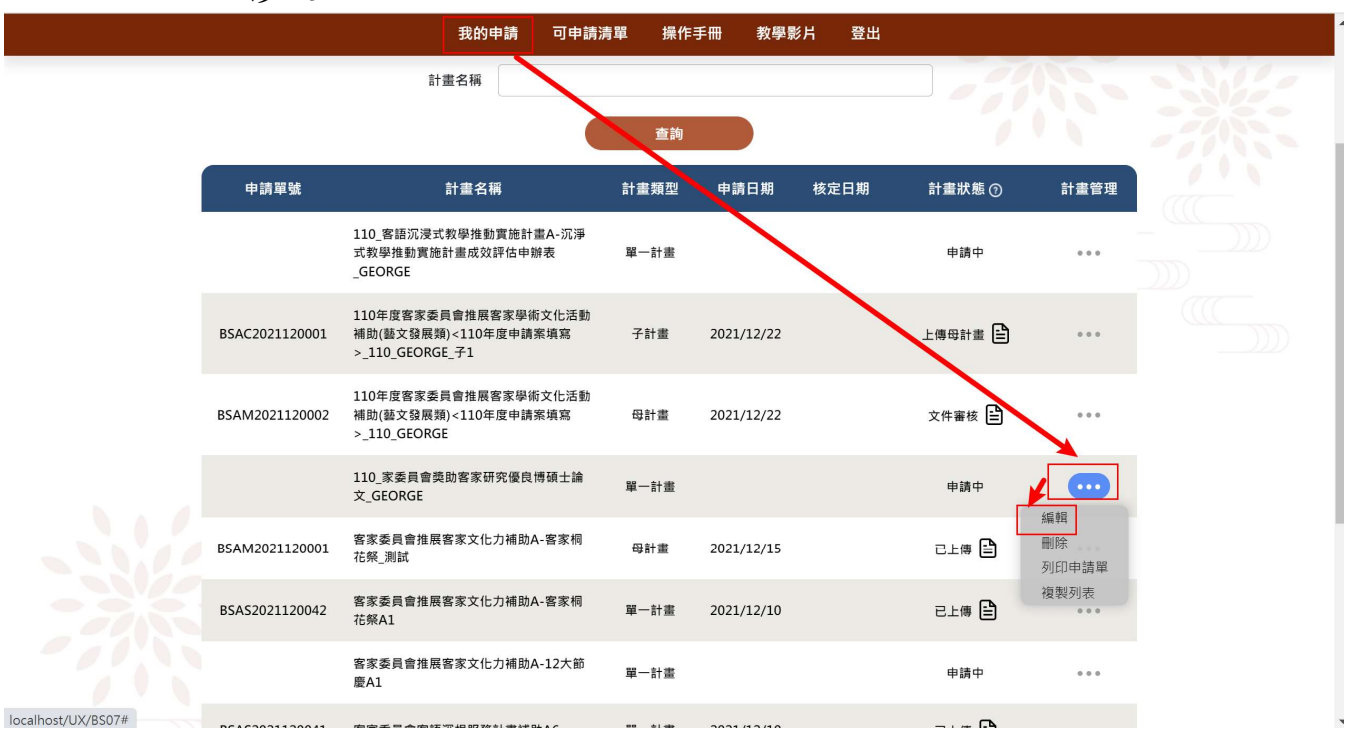

圖 29 我的申請

(2). 進入編輯畫面之後,修改資料,使用者可直接點選上方的圓形號 碼則可直接進入該步驟。

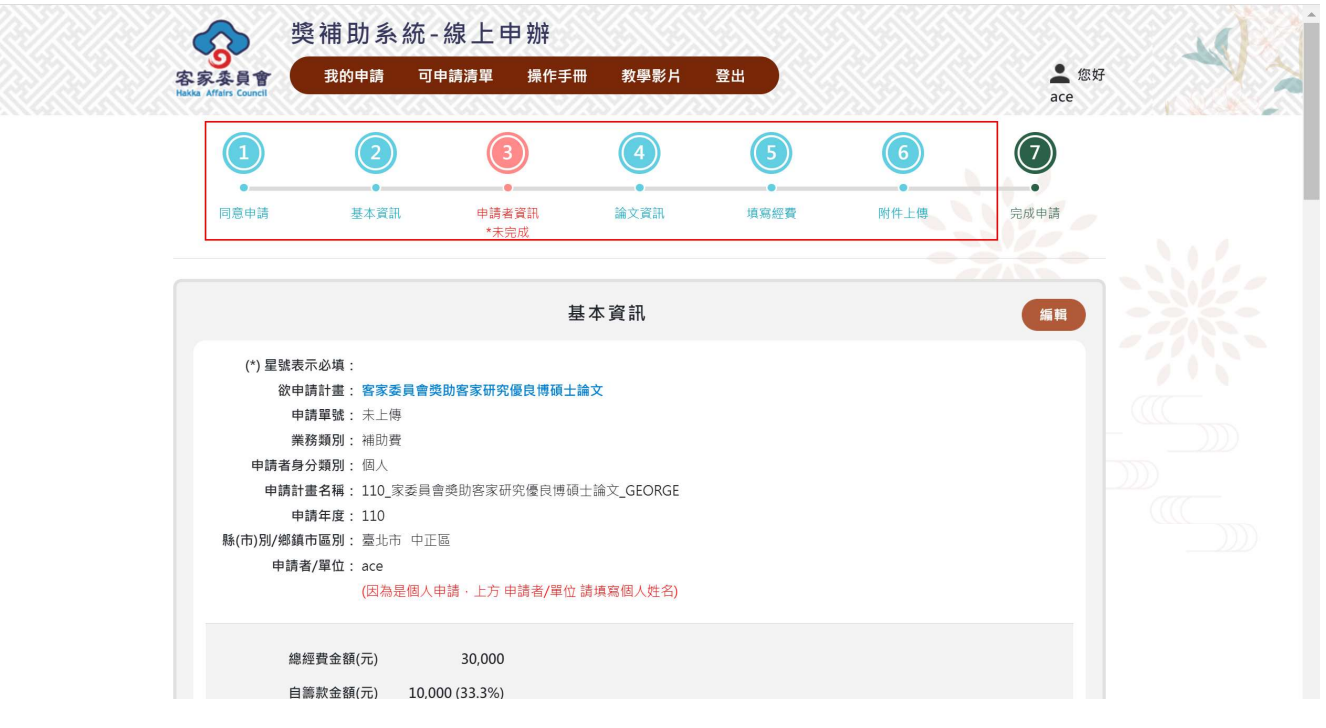

圖 22 修改後儲存

### 四、如何刪除計畫

#### ▶ 操作步驟

(1). 從獎補助線上申辦 我的申請中,點選該筆計畫進行刪除。

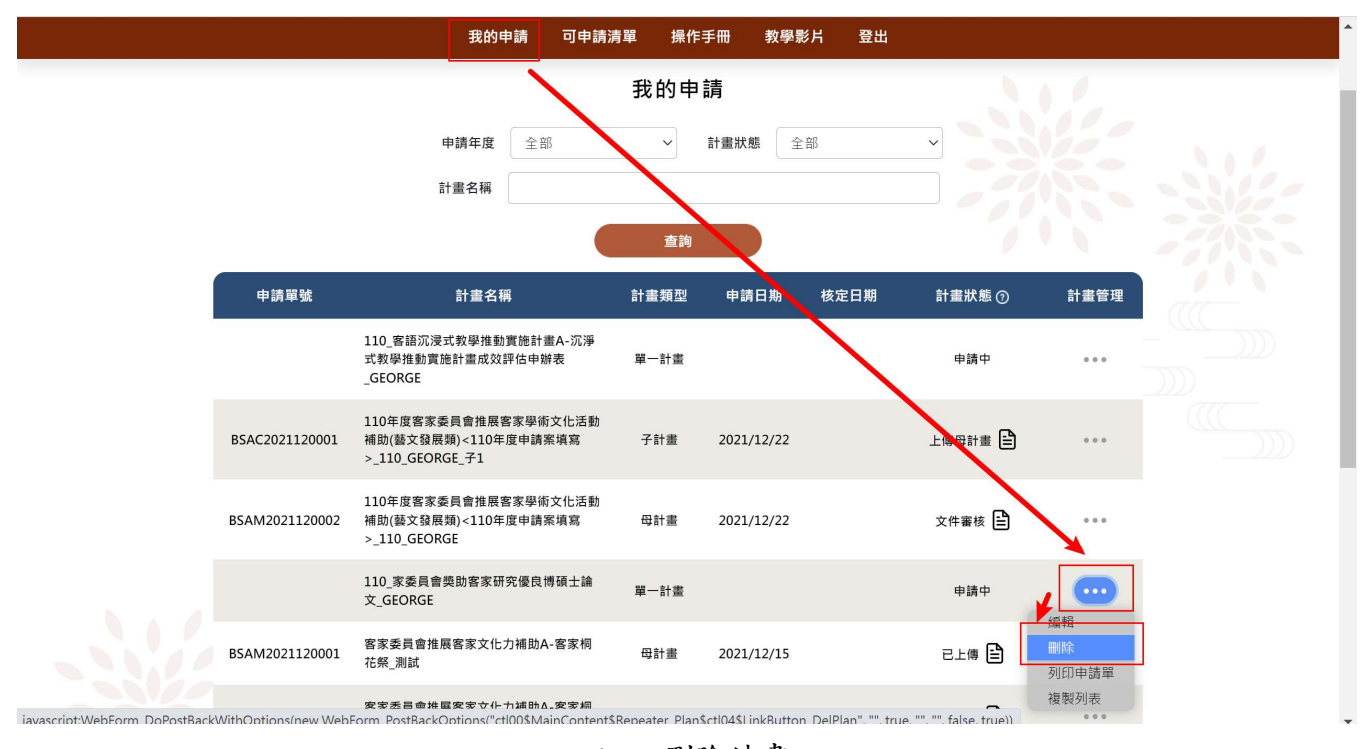

圖 30 刪除計畫

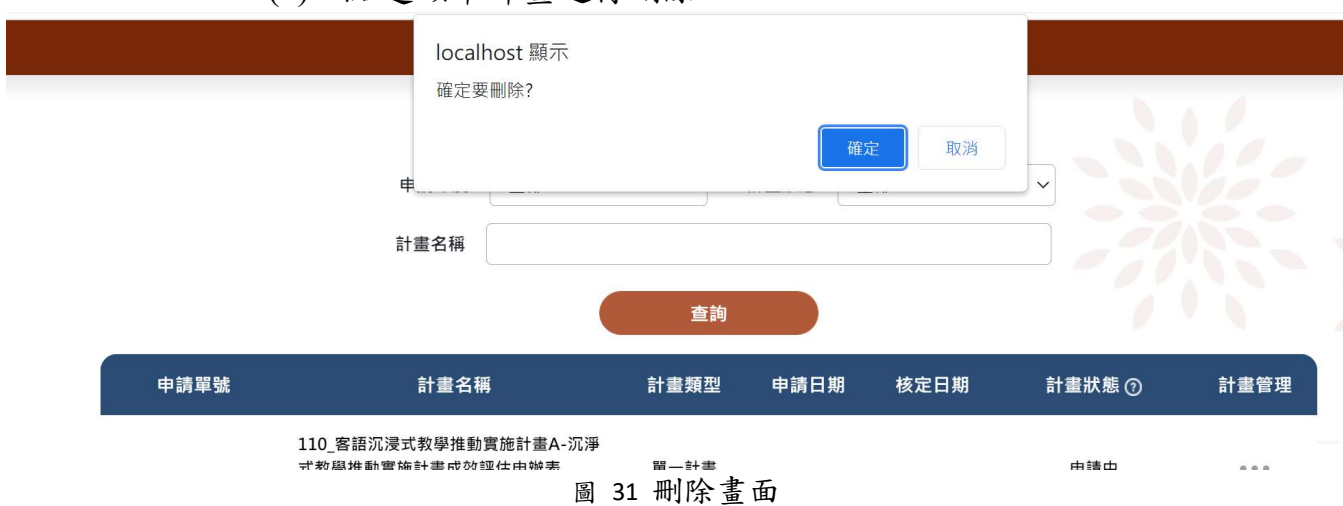

(2). 點選該筆計畫進行刪除。

### 五、如何申請母計畫

▶ 子母計畫說明

- A. 獎補助-線上申辦目前提供子母計畫型共有 4 項,如下:
  - i.客家委員會補助大學校院發展客家學術機構作業要點
    - 各大學院由客委會提供<u>大學機關帳號</u>,由各校負責承辦人 持有該機關帳號,唯有此機關帳號方能製作母計畫,若各 大學院承辦人需要大學機關帳號請向客委會-政策規劃 科洽詢帳號資訊。
    - 子計畫之申請者,仍必須至全球資訊網(web.hakka.govtw) 進行一般帳號申請即可。
  - ii. 客家委員會推展客家學術文化活動補助作業要點
  - iii. 客家委員會補助地方政府推動客家文化生活環境營造計畫作業 要
  - iv. 客家委員會推動特色文化加值產業發展計畫補助作業要點
- 因此當申請以上 4 大類補助表單時,會依身分提供製作母計畫之權限。
  - B. 獎補助-線上申辦提供子母計畫之申請,流程情境說明如下:
    - i.母計畫需先進行計畫申請,並將計畫設置成【母計畫】,只要儲存即 已公告,子計畫成員在申請同一補助計畫時,即可查看到母計 畫之申請計畫。
    - ii.母計畫之承辦單位透過其他方法(email 或電話)告知子計畫成員,可開放申請子計畫。
    - iii.子計畫成員若為第一次申辦需至客委會-全球資訊網 (web.hakka.gov.tw)進行會員申請(可參考前面章節說明)。
    - iv.子計畫成員申請帳號並通過郵件驗證開啟帳號後,可登入獎補助 線上 申辦系統進行申請,並將計畫設置成【子計畫】,且選擇【彙 整計畫】(即是母計畫),資料填寫完後【送件】。
    - v.母子計畫型送件流程說明:子計畫【送件】是往上送至母計畫,才 由母計畫管理彙整所有子計畫打包【送件】至客委會。

▶ 操作步驟

(1). 依<u>補助大學校院發展客家學術機構</u>補助作業要點為例 使用者身分:各大學校院承辦人,請持各大學機關帳號登入系統。

- (2). 請於畫面功能選單【獎補助線上申辦】【獎補助可申請 清單】 選擇後進入功能畫面
  - 開放申請表單眾多,可利用關鍵字查詢,找到欲申請之 補助作業要點。
  - 於查詢列表之管理區,點選【線上申辦】進入填寫頁。
  - 計畫名稱會連結到作業要點之法規規定(全球資訊網公告),下方出現檔案的圖示,點選即可下載使用手冊。

|                                |                               |                            |                 |                    |           | LAD / / CAD / / CAD / / |                             | Contraction of the second second second second second second second second second second second second second s |
|--------------------------------|-------------------------------|----------------------------|-----------------|--------------------|-----------|-------------------------|-----------------------------|----------------------------------------------------------------------------------------------------|
| 客家委員會<br>Hakka Affairs Council | 我的申請                          | 可申請清單                      | 操作手冊            | 教學影片               | 登出        |                         | ace                         | 您好                                                                                                    |
| ::: 現在位置:首頁                    | > 可申請清單 > 申辦流和                | 呈                          |                 |                    |           |                         |                             |                                                                                                    |
|                                |                               |                            | 可               | 申請清單               |           |                         |                             |                                                                                                    |
|                                |                               | <b>類別</b> 全部               |                 | ~ 開鍵字              |           |                         |                             |                                                                                                    |
|                                |                               |                            |                 | 查詢                 |           |                         |                             |                                                                                                    |
| 類別                             | 計畫                            | 書名稱                        |                 | 聯絡 / 負責窗口          | ł         | 申請期間                    | 功能選項                        | 17                                                                                                    |
| 藝文發展類                          | NEW 111年度輔導<br>(紙本未於110年11月30 | !藝文團隊成長補助<br>0日前到會者不予受     | 計畫 (02)89<br>理) | 995-6988 分機30<br>姐 | 8林小 20    | 021/11/01 ~ 2021/12/31  | 線上申辦                        |                                                                                                    |
| 藝文發展類                          | NEW 「2021客家村                  | 桐花祭」活動計畫                   |                 |                    | 2         | 021/03/29 ~ 2021/12/31  | ▲<br>「<br>泉上申辦<br>「<br>泉上申辦 | ·#                                                                                                    |
| 學術發展類                          | NEW 110年度客家<br>外交流合作計畫(請於活    | 、<br>知識體系發展相關<br>動前2個月提察申録 | 國內 (02)89       | 995-6988分機60<br>姐  | 9李小<br>20 | 021/01/01 ~ 2021/12/31  | 線上申辦                        |                                                                                                    |

- (3). 於查詢列表之管理區,點選【線上申辦】進入填寫頁
  - 請依實際資料進行編輯,而母計畫最主要是在【申請計畫名稱】下方的下拉選單選擇【母計畫】,並填寫計畫相關內容後,按【儲存】鍵即可公告,此時母計畫機關需另行通知相關子計畫成員可開始申請子計畫。
  - 母計畫機關可利用【子計畫管理】查看檢視子計畫上傳的 狀況並進行管理。
  - 注意 1:當登入使用者身份為大學校院機關帳號時,才可 選擇母計畫,才有權限建置母計畫。(大學校院機關帳 號需 向客委會承辦窗口申請辦理取得)
  - 注意 2:登入使用者身份為一般帳號時,只能建置單一計 畫或子計畫,子計畫如何選擇所屬母計畫,下一章節 會有 詳細說明。

|                      | 我的申請          | 可申請清單  | 操作手冊     | 教學影片 | 登出 |    |      | - |
|----------------------|---------------|--------|----------|------|----|----|------|---|
| ווא אידיבי מאויאטיני | - <del></del> |        |          |      |    |    |      |   |
|                      |               | 填寫基    | 基本資料     |      |    |    |      |   |
| (*) 星號表示必填           |               |        |          |      |    |    |      | - |
| 欲申請計畫                | 110_補助大學院     | 校      |          |      |    |    |      | 1 |
| 申請單號                 | 未上傳           |        |          |      |    |    |      |   |
| 業務類別*                | 補助費           |        | ~        |      |    |    |      |   |
| 申請者身分類別*             | 學校系所          |        | ~        |      |    |    |      |   |
| 申請計畫名稱*              | 110_補助大學      | 院校_母計畫 |          |      |    | 檢查 | 是否重複 |   |
|                      |               |        |          |      |    |    |      |   |
|                      | 単一計畫<br>単一計畫  |        | <u> </u> |      |    |    |      |   |
| 申請年度                 | 母計畫<br>子計畫    |        |          |      |    |    |      |   |

## 六、母計畫如何進行子計畫管理(收件/退件)

▶ 情境說明

母計畫一但公告開放子計畫進行掛件,母計畫可透過管理功能【子計畫管理】檢視子計畫申 請情形,查閱子計畫內容後,進行收件或退件,待所有子計畫均已上傳無誤後,打包所 有子計畫【送件】至客委會進行審查。

▶ 操作步驟

(1). 依補助大學校院發展客家學術機構補助作業要點為例

使用者身分:各大學校院承辦人,請持各大學機關帳號登入 系統。

(2). 登入系統後,功能選單選擇【我的申請】進入以下畫面,可查 看使用者本身以往申請的列表,於管理功能點選【子計畫 管 理】。

|                |                                                      | 查詢   |            |      |         |                   |
|----------------|------------------------------------------------------|------|------------|------|---------|-------------------|
| 申請單號           | 計畫名稱                                                 | 計畫類型 | 申請日期       | 核定日期 | 計畫狀態 ⑦  | 計畫管理              |
| BSAM2021120003 | 110_補助大學院校_母計畫                                       | 母計畫  | 2021/12/25 |      | 申請中     |                   |
|                | 110_客語沉浸式教學推動實施計畫A-沉淨<br>式教學推動實施計畫成效評估申辦表<br>_GEORGE | 單一計畫 |            |      | 申請中     | 編輯<br>删除<br>子計畫管理 |
| BSAC2021120001 | 110年度客家委員會推展客家學術文化活動<br>補助(藝文發展類)<110年度申請案填寫         | 子計畫  | 2021/12/22 |      | 上傳母計畫 🖹 | 後殺刘衣              |

#### (3). 管理功能選擇【子計畫管理】

可查看到目前子計畫成員上傳至母計畫的狀況,並可點選 【明細】查看各子計畫填寫的內容檢視,依檢視狀況進行【收件】或【退件】。

|                                                                     |               |            | 子計畫管理          |                 |                                     | ×              |                    |   |
|---------------------------------------------------------------------|---------------|------------|----------------|-----------------|-------------------------------------|----------------|--------------------|---|
|                                                                     |               | 彙整計畫名<br>稱 | 110_補助大學院校_母計畫 |                 |                                     |                |                    |   |
|                                                                     |               | 申請人/單位     | ace            |                 |                                     |                |                    | 1 |
|                                                                     |               | 申請經費       | 0              |                 |                                     |                |                    |   |
|                                                                     | 子計畫如下         |            |                |                 |                                     |                |                    |   |
|                                                                     | 計畫項<br>目      | 申請人/單位     | 計畫名稱           | 申請經<br><b>費</b> | 計畫狀態                                | 管理             |                    |   |
| 111 -                                                               | (尚未收<br>件)    | ace        | 110_補助大學       | 50000           | 上傳母計畫<br>(2021/12/ <u>25</u><br>上傳) | <b>…</b><br>明細 |                    |   |
|                                                                     |               |            |                | 上一頁 1           | 下一頁每頁願利                             | 收件<br>退件       | 57/157/157/157/155 |   |
| 地址:242 新北市新驻<br>電話:(02)8995-6980<br>localhost/UX/BS07# 客服信箱:hbgf@ma | il2.hakka.gov | 返回<br>/.tw |                | 10.51           |                                     |                | 隱私保護及安全政策          |   |

(4). 管理功能選擇【收件】

出現訊息視窗:是否確定收件?,請按【確定】。

此時子計畫的計畫狀態會從[上傳母計畫] [母計畫收成功]。

|                   |          |        | 子計畫管理                 |          |             | ×    |                       |
|-------------------|----------|--------|-----------------------|----------|-------------|------|-----------------------|
|                   |          | 彙整計畫   | 名 110_補助大學院校_母計畫<br>稱 |          |             |      |                       |
|                   |          | 申請人/單  | 位 ace                 |          |             |      |                       |
|                   |          | 申請經    | 費 50,000              |          |             |      |                       |
|                   | 子計畫如下    | :      |                       |          |             |      |                       |
|                   | 計畫項<br>目 | 申請人/單位 | 計畫名稱                  | 申請經<br>費 | 計畫狀態        | 管理   |                       |
|                   | 子計畫<br>一 | ace    | 子計畫一;110_補助大學         | 50000    | 母計畫收件成<br>功 |      |                       |
| 3000 -            |          |        |                       | 上一頁 1    | 下一頁 每頁顯示 :  | 10 ~ |                       |
| 1112 111211121112 |          | 返回     |                       |          |             |      | 21/201/201/201/201/20 |

(5). 管理功能選擇【退件】

系統會提供退件原因的填寫,以告知子計畫成員修改的方 向,修正完畢後可再重新【送 件】至母計畫。

|                                     | 我的申請                                   | 可申請清單 | 操作手冊 | 教學影片  | 登出         |   |                     |
|-------------------------------------|----------------------------------------|-------|------|-------|------------|---|---------------------|
|                                     |                                        |       |      |       |            |   | 100                 |
|                                     |                                        | 子言    | 計畫管理 |       |            | × |                     |
|                                     |                                        | 退     | 牛原因  |       |            |   |                     |
|                                     | 〇非本計畫之成員                               |       |      |       |            |   | <u>lan</u>          |
|                                     | ○計畫補正·原因說明:                            |       |      |       |            |   |                     |
|                                     | 確認 取消                                  |       |      |       |            |   | 5///52///57///57/// |
| 地址: 242 新北市新莊區<br>電話: (02)8995-6988 | 區中平路439號北棟17樓·聯絡我們<br>傳真:(02)8995-6987 |       |      | 39289 | \$\$?}\$?/ |   | <b>懸私保護及安全政策</b>    |

|                        | 我的申請 可申  | ∍請清單 操作∋ | €冊 教學影     | 片 登出 |        |      |
|------------------------|----------|----------|------------|------|--------|------|
| 申請單號                   | 計畫名稱     | 計畫類型     | 申請日期       | 核定日期 | 計畫狀態 ⑦ | 計畫管理 |
| BSAC2021120002 110_補助: | 大學       | 子計畫      | 2021/12/25 |      | 收件補正 🖹 |      |
| BSAM2021120003 110_補助: | 大學院校_母計畫 | 母計畫      | 2021/12/25 |      | 申請中    |      |

| (*) 星號表示必填   |                                             |        |
|--------------|---------------------------------------------|--------|
| 欲申請計畫        | 110_補助大學院校                                  |        |
| 申請單號         | BSAC2021120002                              |        |
| 業務類別*        | 補助戰 ~                                       |        |
| 申請者身分類別*     | 學校系所 ~                                      |        |
| 申請計畫名稱*      | 110_補助大學                                    | 檢查是否重複 |
|              | 子計畫 、 選擇匯整計畫                                |        |
|              | 匯整計畫:110_補助大學院校_母計畫                         |        |
| 申請年度         | 110 ~                                       |        |
| 縣(市)別/鄉鎮市區別* | 臺北市 、 大同區 、                                 |        |
| 計畫執行期間*      | 2021/12/01     □     至     2021/12/31     □ |        |
|              |                                             | •      |

## 七、如何申請子計畫

#### ▶ 操作步驟

- (1). 獎補助線上申辦功能選單 【獎補助可申請清單】中,找到 欲申請之補助作業規定,並點選管理功能【線上申辦】進入填寫, 所有的申請模式都相同。
- (2). 當使用者想要申請子計畫時,請注意在申請計畫名稱的下方 的 下拉選單,請選擇【子計畫】,選了子計畫才會出現【選擇彙整 計畫】的按鈕,點選後進入下一頁。

|              | 我的申請 可申請演                               | 単 操作手册 | <b>教學</b> 影斤 | 豆出 |        |  |
|--------------|-----------------------------------------|--------|--------------|----|--------|--|
|              | 填                                       | 寫基本資料  |              |    |        |  |
| (*) 星號表示必填   |                                         |        |              |    |        |  |
| 欲申請計畫        | 110_補助大學院校                              |        |              |    |        |  |
| 申請單號         | 未上傳                                     |        |              |    |        |  |
| 業務類別         | 補助費                                     | ~      |              |    |        |  |
| 申請者身分類別      | 請選擇                                     | ~      |              |    |        |  |
| 申請計畫名稱       | 110_補助大學院校_子計畫                          | ¶2     | _            |    | 檢查是否重複 |  |
|              | <ul> <li>子計畫 </li> <li>匯整計畫:</li> </ul> | 選擇匯整計畫 |              |    |        |  |
| 申請年度         | 110                                     |        |              |    |        |  |
| 縣(市)別/鄉鎮市區別" | 請選擇                                     | ✔ 請選擇  |              | ~  |        |  |
|              |                                         |        |              |    |        |  |

(3). 彙整計畫(母計畫),會依申請者欲申請之補助作業表單找到未 上傳客委會之母計畫,找到該母計畫於管理功能按【選擇】。

|        | 我的申請   | 可申請清單 操作手册 法動總經費及補助之支出時   | 教學影片<br>月細表 | 登出<br>X                | No 6 |
|--------|--------|---------------------------|-------------|------------------------|------|
|        | 工作     | 計畫 客家文化產業發展 客家文<br>育成     | 化產業輔導創新     |                        |      |
|        | 申請人/   | 類別 <sup>藝文發展類</sup><br>單位 |             |                        |      |
|        | 計畫     | 名稱                        |             |                        | )))  |
|        | 申請人/單位 | 查詢                        | 關閉 年度 狀態    | ● 管理                   |      |
|        | ace    | 110_補助大學院校_母計畫            | 110 申請      | 中 選擇                   |      |
| 11/2 2 |        |                           | 上一頁 1 下一    | 頁 每頁顯示: 10 <b>&gt;</b> |      |

(4). 匯整計畫(母計畫)會將母計畫名稱帶回申請頁,請使用者確認 是否有誤,若有手誤點錯則可再按【選擇匯整計畫】加以 修正, 待資料確認無誤後,點選【送件】鈕將子計畫上傳至 母計畫, 接下來由母計畫打包子計畫全案【送件】至客委會

| (*) 星號表示必填 |                                                    |        |
|------------|----------------------------------------------------|--------|
| 欲申請計畫      | 110_補助大學院校                                         |        |
| 申請單號       | BSAC2021120002                                     |        |
| 業務類別*      | 補助費                                                |        |
| 申請者身分類別*   | 學校系所 ~                                             |        |
| 申請計畫名稱*    | 110_補助大學                                           | 檢查是否重複 |
| 申請年度       | 子計畫     選擇匯整計畫       匯整計畫:110_補助大學院校_母計畫       110 |        |

# 八、子計畫如何收件補正

#### ▶ 操作步驟

 (1). 從功能選單【我的申請】,查看計畫申請狀態,被標示為收 件補正, 請至管理功能【編輯】,檢視補正原因,並修正資 料後重新【送 件】給母計畫。

|                    | 5                              | <b>逢補助</b> 系統          | -線上申                | ョ 辦       |                                    |           |      |        |             |  |
|--------------------|--------------------------------|------------------------|---------------------|-----------|------------------------------------|-----------|------|--------|-------------|--|
|                    | 客家委員會<br>Hakka Affairs Council | 我的申請 🔤                 | 可申請清單               | 操作手冊      | 教學影片                               | 登出        |      |        | ▲ 您好<br>ace |  |
| :                  | ::: 現在位置:首頁 > 我的               | 的申請                    |                     | ŧ         | 我的申請                               |           |      |        |             |  |
|                    |                                | 申請計畫                   | <b>i年度</b> 全部<br>名稱 |           | <ul> <li>計畫</li> <li>查詢</li> </ul> | 計狀態 全     | 部    |        |             |  |
| 1                  | 申請單號                           | 計                      | 書名稱                 | ŧ         | 計畫類型                               | 申請日期      | 核定日期 | 計畫狀態⑦  | 計畫管理        |  |
|                    | BSAC2021120002                 | 110_補助大學               |                     |           | 子計畫 20                             | )21/12/25 |      | 收件補正 🖹 |             |  |
|                    | BSAM2021120003                 | 110_補助大學院校             | 母計畫                 |           | 母計畫 20                             | )21/12/25 |      | 申請中    | 編輯<br>複製列表  |  |
| localhost/UX/BS07# |                                | 110_客語沉浸式教<br>式教學推動實施計 | 學推動實施計畫<br>畫成效評估申辦  | A-沉淨<br>表 | 單一計畫                               |           |      | 申請中    |             |  |

# (2). 修正資料後重新【送件】給母計畫,出現訊息:上傳母計畫成功,回到我的申請時,此筆申請狀態變成上傳母計畫。

|                | 我的申請可申請》                                                        | 青單  操作 | 『手冊 教學影片   | 登出      |                |
|----------------|-----------------------------------------------------------------|--------|------------|---------|----------------|
| BSAC2021120002 | 110_補助大學                                                        | 子計畫    | 2021/12/25 | 收件補正 🖹  |                |
| BSAM2021120003 | 110_補助大學院校_母計畫                                                  | 母計畫    | 2021/12/25 | 申請中     | 0 0 0          |
|                | 110_客語沉浸式教學推動實施計畫A-沉淨<br>式教學推動實施計畫成效評估申辦表<br>_GEORGE            | 單一計畫   |            | 申請中     | 000            |
| BSAC2021120001 | 110年度客家委員會推展客家學術文化活動<br>補助(藝文發展類)<110年度申請案填寫<br>>_110_GEORGE_子1 | 子計畫    | 2021/12/22 | 上傳母計畫 🗎 | <b>…</b><br>明細 |
| BSAM2021120002 | 110年度客家委員會推展客家學術文化活動<br>補助(藝文發展類)<110年度申請案填寫<br>>_110_GEORGE    | 母計畫    | 2021/12/22 | 文件審核 🗎  | 複製列表<br>•••    |
|                | 110_家委員會獎助客家研究優良博碩士論<br>文 GEORGE                                | 單一計畫   |            | 申請中     |                |

# 九、關於我的申請

#### ▶ 操作步驟

(1). 從獎補助線上申辦 我的申請中,執行各種作業,管理功能 區 則會依不同之計畫狀態顯示可進行之功能。

當計畫狀態=申請中,可執行編輯、刪除,前章節已經介紹。當計畫狀態=已上傳,可瀏 覽明細以及進行撤案申請。

| <b>1</b>                       | <sup>逸</sup> 補助系統-線上申辦                                           |                |                |  |  |  |
|--------------------------------|------------------------------------------------------------------|----------------|----------------|--|--|--|
| 客家委員會<br>Hakka Affairs Council | 我的申請可申請清單 操作手                                                    | 冊教學影片登出        | ▲ 您好<br>ace    |  |  |  |
| ::: 現在位置:首頁 > 我                | 的申請                                                              |                |                |  |  |  |
|                                |                                                                  | 我的申請           |                |  |  |  |
|                                | 申請年度 全部                                                          | ✓ 計畫狀態 全部      |                |  |  |  |
|                                | 計畫名稱                                                             |                |                |  |  |  |
|                                |                                                                  | 查詢             |                |  |  |  |
| 申請單號                           | 計畫名稱                                                             | 計畫類型 申請日期 核定日期 | 計畫狀態 ⑦ 計畫管理    |  |  |  |
|                                | 110_客語沉浸式教學推動實施計畫A-沉淨<br>式教學推動實施計畫成效評估申辦表<br>_GEORGE             | 單一計畫           | 申請中    ◎◎◎◎    |  |  |  |
| BSAC2021120001                 | 110年度客家委員會推展客家學術文化活動<br>補助(藝文發展類) <110年度申請案填寫<br>>_110_GEORGE_子1 | 子計畫 2021/12/22 | 上傳母計畫 🚔 🔹 。。。  |  |  |  |
| BSAM2021120002                 | 110年度客家委員會推展客家學術文化活動<br>補助(藝文發展類) <110年度申請案填寫<br>>_110_GEORGE    | 母計畫 2021/12/22 | 文件審核 🖹 🔹 ••••  |  |  |  |
|                                | 110_家委員會獎助客家研究優良博碩士論<br>文_GEORGE                                 | 單一計畫           | 申請中       ●●●● |  |  |  |
|                                |                                                                  |                |                |  |  |  |

圖 26 我的申請

(2). 從獎補助線上申辦我的申請中,針對以上傳計畫 執行

瀏覽明細。

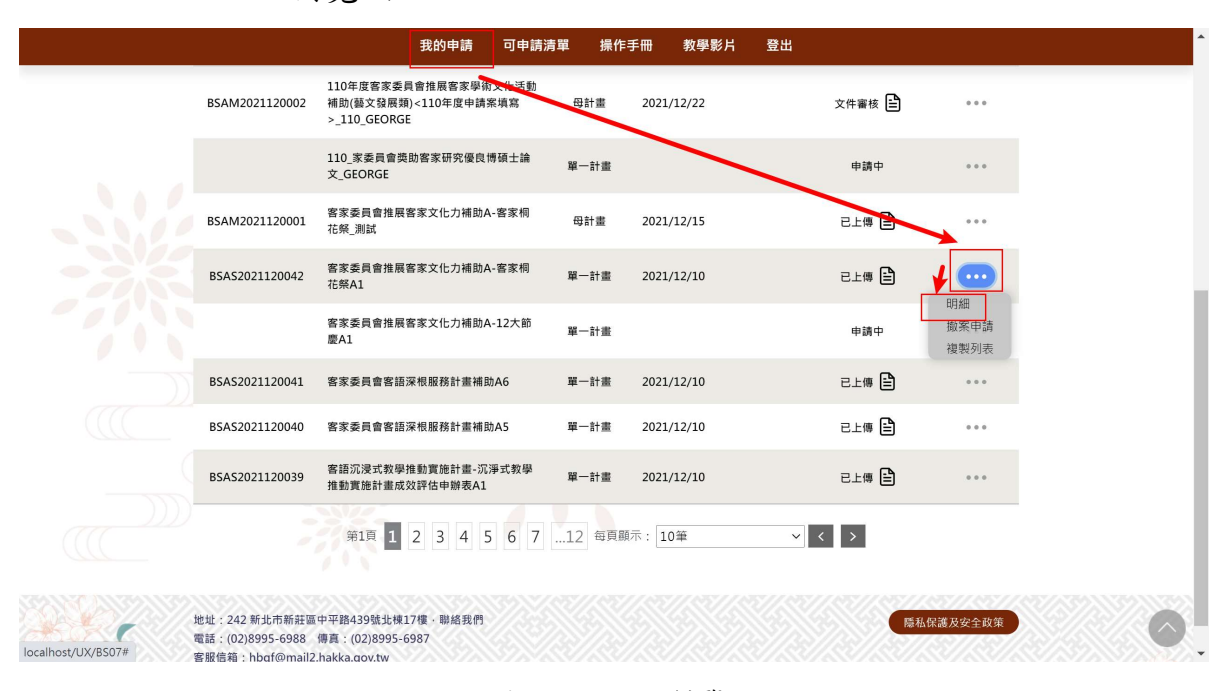

#### 圖 27 明細瀏覽

(3). 從獎補助線上申辦我的申請中,針對以已傳計畫,填寫撤 案理由,執行撤案申請,當按下【申請】時,才會將此 申請送 至客委會,進行撤案審查。

|   |                                                      | 我的申請 可申請;                                                    | 青單 操作        | 手冊 教學影片    | 登出     |                                                    |
|---|------------------------------------------------------|--------------------------------------------------------------|--------------|------------|--------|----------------------------------------------------|
|   | BSAM2021120002                                       | 110年度客家委員會推展客家學術文化活動<br>補助(藝文發展類)<110年度申請案項寫<br>>_110_GEORGE | ₿ <b>₩</b> ₽ | 2021/12/22 | 文件審核 🛛 |                                                    |
|   |                                                      | 110_家委員會獎助客家研究優良博碩士論<br>文_GEORGE                             | 單一計畫         |            | 申請中    |                                                    |
|   | BSAM2021120001                                       | 客家委員會推展客家文化力補助A-客家桐<br>花祭_测試                                 | 母計畫          | 2021/12/15 | 已上傳    |                                                    |
|   | BSAS2021120042                                       | 客家委員會推展客家文化力補助A-客家桐<br>花祭A1                                  | 單一計畫         | 2021/12/10 | 已上傳 📄  |                                                    |
|   |                                                      | 客家委員會推展客家文化力補助A-12大節<br>慶A1                                  | 單一計畫         |            | 申請中    | <ul> <li>明細</li> <li>撤案申請</li> <li>複製列表</li> </ul> |
|   | BSAS2021120041                                       | 客家委員會客語深根服務計畫補助A6                                            | 單一計畫         | 2021/12/10 | 已上傳 目  | ••••                                               |
|   | BSAS2021120040                                       | 客家委員會客語深根服務計畫補助A5                                            | 單一計畫         | 2021/12/10 | 已上傳 🗐  |                                                    |
|   | BSAS2021120039                                       | 客語沉浸式教學推動實施計畫-沉淨式教學<br>推動實施計畫成效評估申辦表A1                       | 單一計畫         | 2021/12/10 | 已上傳 🗄  |                                                    |
|   |                                                      | 第1頁 1 2 3 4 5 6 7                                            | 12 每頁關       | 示: 10筆     | ~ < >  |                                                    |
| 5 | 地址:242 新北市新莊區<br>電話:(02)8995-6988<br>客服信箱:hbɑf@mail2 | f中平路439號北棟17樓,聯絡我們<br>傳頁:(02)8995-6987<br>.hakka.gov.tw      |              |            |        | 隱私保護及安全政策                                          |

圖 32 撤案申請 1

::: 現在位置: 首頁 > 我的申請

|                               | 撤案申請              |  |
|-------------------------------|-------------------|--|
| 申請單號: BSAS2021120042          | <b>申請者:</b> 系統管理者 |  |
| 計畫名稱: 客家委員會推展客家文化力補助A-客家桐花祭A1 | <b>聯絡人</b> :朱孝先   |  |
| 計畫年度: 110                     | 向本會申請金額:22        |  |
| 計畫類別:單一計畫                     | 向其他機關申請金額:0       |  |
| 計畫期間: 2021/12/10~2021/12/10   | 自籌款金額:0           |  |
| 申請日期: 2021/12/10              | 總經費:22            |  |

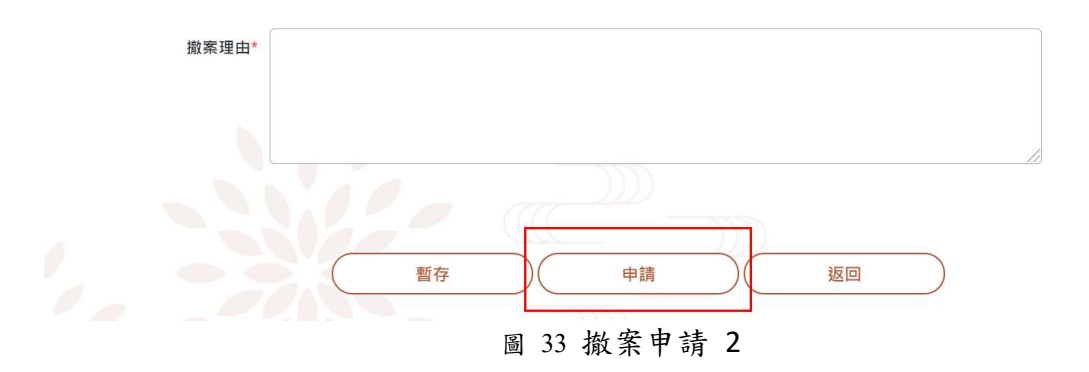

### 十、如何進行撤案申請

#### ▶ 操作步驟

(1). 從獎補助線上申辦我的申請中,執行各種作業,管理功能 區則 會依不同之計畫狀態顯示可進行之功能。

當計畫狀態=執行中,可執行明細、撤案申請、變更申請、核銷申請、執行進度自評, 點下右側的「撤案申請」連結,進入「撤案申請」頁面。

|                    |                                               | 獎補助系                                                | 統-線上申                  | ョ 辦   |      |            |            |        |                 |          | 12025 |
|--------------------|-----------------------------------------------|-----------------------------------------------------|------------------------|-------|------|------------|------------|--------|-----------------|----------|-------|
|                    | 名家委員會<br>Hakka Affairs Council                | 我的申請                                                | 可申請清單                  | 操作手冊  | 教學影  | 片 登出       |            |        | ▲ 您妇<br>ace     | F        |       |
|                    | ::: 現在位置:首頁 > 1                               | 我的申請                                                |                        |       |      |            |            |        |                 |          |       |
|                    |                                               |                                                     |                        | 1     | 我的申  | 請          |            |        |                 |          |       |
|                    |                                               | E                                                   | 申請年度 全部                |       | ~    | 計畫狀態 幸     | 丸行中        | ~      |                 |          |       |
|                    |                                               | â                                                   | 十畫名稱                   |       |      |            |            |        |                 |          |       |
|                    |                                               |                                                     |                        |       | 查詢   |            |            |        |                 |          |       |
|                    | 申請單號                                          |                                                     | 計畫名稱                   | ŧ     | 计畫類型 | 申請日期       | 核定日期       | 計畫狀態 ⑦ | 計畫管理            |          |       |
|                    | BSAS202012005                                 | 5 系統測試2020                                          | 1227 -2                | 1     | 單一計畫 | 2020/12/27 | 2020/12/27 | 審核通過 🖹 |                 | - (()))) |       |
|                    | BSAS202012005                                 | 条統測試2020<br>創新加值補助(                                 | 1227 110年度推動<br>行銷推廣類) | 客庄產業  | 單一計畫 | 2020/12/27 | 2020/12/27 | 審核通過 🖹 |                 |          |       |
|                    | BSAS202012005                                 | 3 20201226系統                                        | 5测試1                   | I     | 單一計畫 | 2020/12/26 | 2020/12/27 | 審核通過 🗎 | 明細<br>撤案申請      |          |       |
|                    | BSAS202012005                                 | 2 系統測試, 請忽                                          | 略 謝謝TEST20201          | 226   | 單一計畫 | 2020/12/26 | 2020/12/27 | 審核通過 🖹 | 孰行進度<br>變更申請    |          |       |
|                    |                                               |                                                     | 第1頁 <b>1</b>           | 每頁顯示: | 10筆  | ~          | < >        |        | 核 銷甲請<br>複製列表   |          |       |
|                    |                                               |                                                     | 2                      |       |      |            |            | L      |                 |          |       |
|                    |                                               |                                                     |                        |       |      |            |            |        |                 |          |       |
| localhost/UX/BS07# | 地址:242 新北市新<br>電話:(02)8995-698<br>客服信箱:hbaf@m | 主區中平路439號北核<br>8 傳真 : (02)8995<br>ail2.hakka.gov.tw | ↓17樓 · 聯絡我們<br>-6987   |       |      |            |            | 際利     | <b>站保護及安全政策</b> |          |       |

圖 34 我的申請

# (2). 在我的申請頁面,填寫撤案理由,填寫完畢點下「申請」按鈕,送出申請書,即完成撤案申請。

| 🔊 獎補日                          | り系統-線上■       | 申辦           |         |                             |             |  |   |  |  |  |
|--------------------------------|---------------|--------------|---------|-----------------------------|-------------|--|---|--|--|--|
| 客家委員會<br>Hakka Affairs Council | ₱請 可申請清單      | 操作手冊         | 教學影片    | 登出                          | 💄 您好<br>ace |  |   |  |  |  |
| 現在位置:首頁 > 我的申請                 |               |              |         |                             |             |  |   |  |  |  |
|                                |               | 捐            | 效案申請    |                             |             |  |   |  |  |  |
| 申請單號: BSAS202012005            | 4             |              | 申請者     | 系統管理者                       |             |  |   |  |  |  |
| 計畫名稱: 系統測試202012.<br>推廣類)      | 7 110年度推動客庄產業 | 創新加值補助(行     | 銷 聯絡人   | 朱孝先                         |             |  |   |  |  |  |
| 100.09(175)                    |               |              |         | Ē: 109                      |             |  |   |  |  |  |
| 向本會申請金額:10                     |               |              |         |                             |             |  |   |  |  |  |
| 向其他機關申請金額:0                    |               |              | 計畫期間    | 計畫期間: 2020/12/27~2020/12/27 |             |  |   |  |  |  |
| 自籌款金額:0                        |               |              | 申請日》    | 月: 2020/12/27               |             |  |   |  |  |  |
| 總經費:10                         |               |              |         |                             |             |  |   |  |  |  |
| 撤棄理由・撤                         | 業理由           | 35 載台        |         | ))))<br>)                   |             |  | , |  |  |  |
|                                | 直             | <b>JJ</b> 找自 | 17 甲 靖- | 佩杀甲酮                        | 3           |  |   |  |  |  |

#### (3). 回到我的申請頁面,即可馬上查到該案的狀態,已經變更為 申 請撤案。

| 客家 冬員會<br>Hakka Affairs Council | 我的申請                | 可申請清單                      | 操作手冊    | 教學影片                    | 登出         |            |        | L 您好<br>ace |                           |
|---------------------------------|---------------------|----------------------------|---------|-------------------------|------------|------------|--------|-------------|---------------------------|
| ::: 現在位置:首頁 > :                 | 我的申請                |                            |         |                         |            |            |        |             | Contraction of the second |
|                                 |                     |                            | ŧ       | 我的申請                    |            |            |        |             |                           |
|                                 |                     | 申請年度 全部                    | I       | <ul> <li>✓ 計</li> </ul> | 畫狀態 目      | ■請撤案       |        |             |                           |
|                                 |                     | 計畫名稱 系統                    | 測試      |                         |            |            |        |             |                           |
|                                 |                     |                            |         | 查詢                      |            |            |        |             |                           |
| 申請單號                            |                     | 計畫名稱                       | 휡       | 十畫類型                    | 申請日期       | 核定日期       | 計畫狀態 ⑦ | 計畫管理        |                           |
| BSAS202012005                   | 4 系統測試202<br>創新加值補助 | 201227 110年度推動<br>か(行銷推廣類) | 客庄產業    | 第一計畫 :                  | 2020/12/27 | 2020/12/27 | 申請撤案 🖹 |             |                           |
|                                 |                     |                            |         |                         |            |            |        |             |                           |
|                                 |                     | 第1頁 1                      | 每頁顯示: 1 | 0筆                      | ~          | < >        |        |             |                           |

圖 36 我的申請-狀態已經變更為申請撒案

### 十一、如何進行核銷申請

#### ▶ 操作步驟

(1). 從獎補助線上申辦 我的申請中,執行各種作業,管理功能 區 則會依不同之計畫狀態顯示可進行之功能。

當計畫狀態=執行中,可執行明細、撤案申請、執行進度、變更申請、核銷申請、子計 畫清單,點下右側的「核銷申請」連結,進入「計畫核銷申請」頁面。

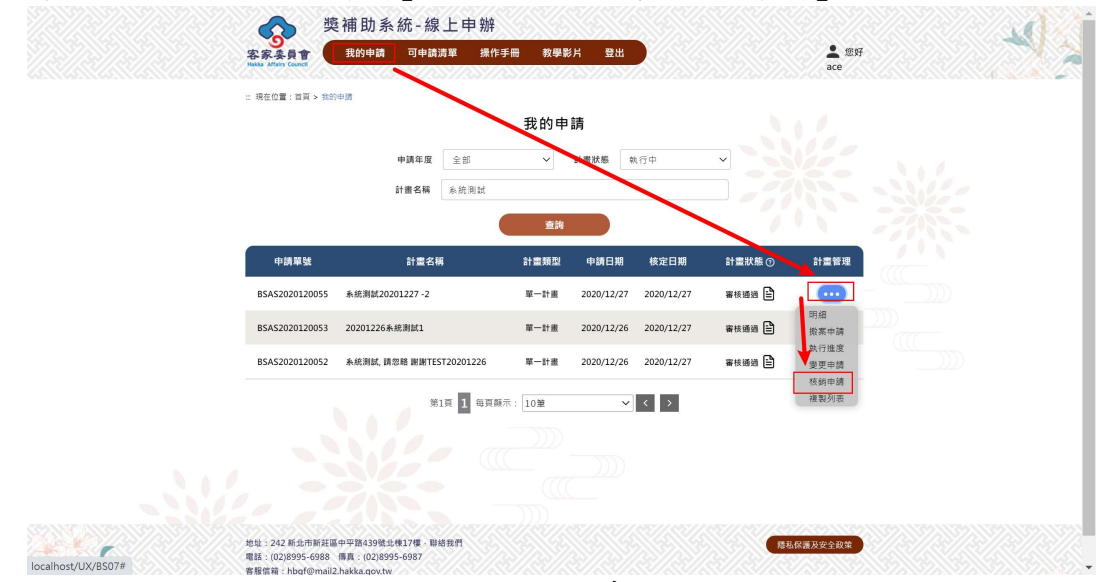

圖 37 我的申請

(2). 在計畫核銷申請頁面,單位資訊的頁籤,點下新增按鈕,填寫 單位資訊,點下儲存,即會返回計畫核銷申請頁面,並在畫面 上看到已填寫的單位資訊。

|                         | 我的申請 可申請清單 操作手冊 教學影片 登出             |                       |
|-------------------------|-------------------------------------|-----------------------|
| ₩ 現住位置:目員 > 我的中词        |                                     | N.Z                   |
|                         | 計畫核銷                                | SN112                 |
| 核緔類別                    | 核銷結案 ~                              |                       |
| 辦理單位名稱                  | 系統管理者                               |                       |
| 活動總經費                   | 0<br>(請填寫活動實際總支出)                   |                       |
| 計畫名稱                    | 20201226系統測試1                       |                       |
| 自籌款*                    | 0                                   |                       |
| 客委會補助金額                 | 0                                   |                       |
| 客委會核准函字號                | (*範例:111年1月1日 客會傳字號111001234)       |                       |
| 效益人次:                   |                                     |                       |
|                         | 暫存 申請 返回                            |                       |
|                         | 單位資訊                                |                       |
| 新增                      |                                     |                       |
| (請謄寫公家單位補助名稱與金額,私<br>額) | 人機構補金額不需填寫並請自動列為本身之自籌款;如接受二個以上政府機關社 | 補助者,應列明各機關補助項目及金      |
|                         | 其他單位名稱 補助金額                         | 管理                    |
|                         |                                     |                       |
|                         |                                     | 上一頁  下一頁  每頁願示:  10 ▼ |

圖 33 計畫核銷申請頁面

|                 | 我的申請     | 可申請清單  操作手              | 冊教學影片        | 登出      |           |  |
|-----------------|----------|-------------------------|--------------|---------|-----------|--|
| 客委              | 會核准函字號   | (*範例:111年1              | 月1日 客會傳字號111 | 001234) |           |  |
|                 | 效益人次:    |                         |              |         |           |  |
|                 |          | 新增單位                    |              | ×       |           |  |
|                 | *其他單位名稱: |                         |              |         |           |  |
| 新增              | *補助金額:   |                         |              |         |           |  |
| (請謄寫公家單位補<br>額) | 儲存       | 取消                      |              |         | 幾關補助項目及金  |  |
| 20 N            | 其他單位名稱   |                         | 補助           | 金額      | 管理        |  |
|                 |          |                         |              |         |           |  |
|                 | -        | 22                      | >            | 上一頁一下一頁 | 寶顯示: 10 ~ |  |
| (1)(())         |          | THE REAL PROPERTY AND A |              |         |           |  |

圖 34 填寫單位資訊

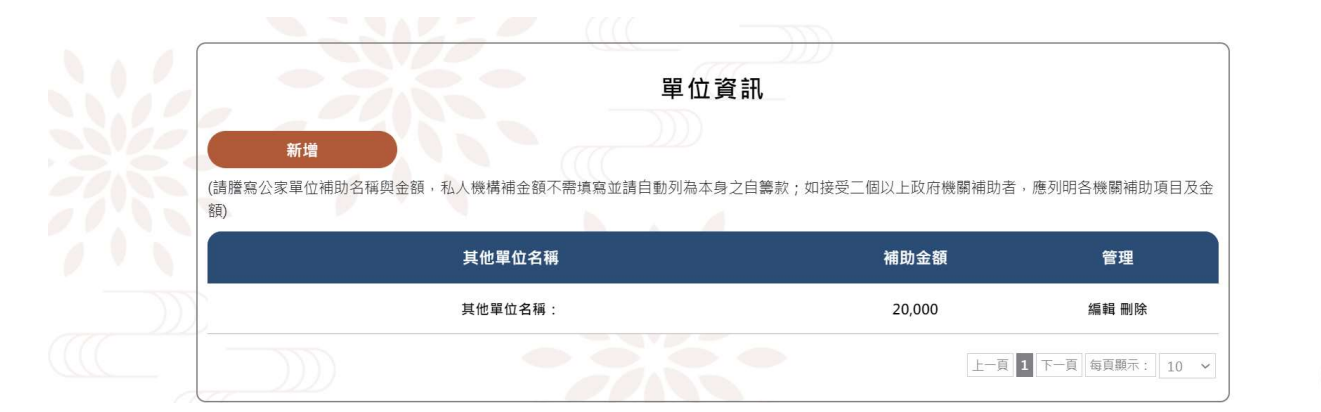

圖 35 已填寫單位資訊

(3). 在計畫核銷申請頁面,附件上傳的頁籤,可以選擇直接把要上傳的檔案,拖曳到畫面中「在這裡拖放文件」的區塊,或點下畫面中【上傳檔案】按鍵,選取要上傳的檔案,上傳的檔案, 隨 即顯示於畫面。

|    |                                                     | 我的申請                      | 可申請清單                    | 操作手冊        | 教學影片 | 登出  |                |   |
|----|-----------------------------------------------------|---------------------------|--------------------------|-------------|------|-----|----------------|---|
|    |                                                     |                           | $\overline{\mathcal{A}}$ |             |      | 上一頁 | 1 下一頁 每頁顯示: 10 | ~ |
|    |                                                     |                           | 補助案言                     | 計畫-附件       | 資料   |     |                |   |
|    | 項次                                                  | 核銷文件                      |                          | 類別          | 說明   |     | 是否必傳           |   |
|    | 至少要上傳2個檔案:<br>(a)成果報告書 - 含文字叙述,<br>(b)核鈞資料- 至少要有給客零 | 活動照片,活動網址<br>長會的大收據,總金額支出 | 出明細表,受補助項                | 目金額明細表      |      |     |                |   |
|    | 自行上傳加分檔案,可選擇性<br>上傳檔案                               | 生上傳,自行上傳文件:1              | 1件(不影響檢核)。               |             |      |     | -              |   |
|    |                                                     |                           | 戓 請將要」                   | 上傳的檔案拖放到    | 山處   |     |                |   |
| L( | (上傳檔案格式限doc,docx,pdf,x                              | lsx ,檔案名稱字數限 50 字内 :      | (含副檔名),檔案大小              | 不得大於 50 MB) |      |     | ()             |   |

圖 36 附件上傳

|                                                                           | 補                                                 | 助案計畫-附件資               | 資料 |      |
|---------------------------------------------------------------------------|---------------------------------------------------|------------------------|----|------|
| 項次                                                                        | 核銷文件                                              | 類別                     | 說明 | 是否必傳 |
| 至少要上傳2個檔案:<br>(a)成果報告書 - 含文字叙述<br>(b)核鎖資料- 至少要有給客<br>自行上傳加分檔案,可選擇<br>上傳檔案 | ,活動照片,活動網址<br>委會的大收據,總金額支出明細調<br>性上傳,自行上傳文件;1件(不易 | 表,受補助項目金額明細表<br>影響檢核)。 |    |      |
|                                                                           |                                                   | 或 請將要上傳的檔案拖放到此         | t處 |      |
| (上傳檔案格式限doc, docx, pdf,                                                   | xlsx ,檔案名稱字數限 50 字内 (含副檔名                         | 3),檔案大小不得大於 50 MB)     |    |      |
| 附件上傳:<br><u> </u>                                                         | 上傳檔案<br>ig <u>.pdf</u>                            | 8                      |    |      |

圖 37 已上傳的附件

(4). 在計畫核銷申請頁面,活動總經費及補助之支出明細表的頁 籤, 點新增,進入表單填寫活動總經費及補助之支出明細資 料,依 序填入項目、內容、單價、數量、金額...等資訊,填 寫完畢點 儲存,隨即看到剛剛填寫的支出明細表。

|    | 活           | 動總經費及     | 補助え    | Z支出明細ः  | 表  |                |            |
|----|-------------|-----------|--------|---------|----|----------------|------------|
| 新增 | 註:打V為客委會補助項 | 夏目及經費,其餘為 | 8本單位自計 | 序之項目與金額 |    |                |            |
| 項目 | 內容說明        |           | 單價     | 數量      | 金額 | 備註             | 管理         |
|    |             |           |        | 總經費:0元  |    | 合計客委會<br>補助0元整 |            |
|    |             |           |        |         |    | 上一頁下一頁         | 每頁顯示: 10 ~ |
| 列印 |             |           |        |         |    |                |            |
|    |             |           |        |         |    |                |            |

圖 38 活動總經費及補助之支出明細表

|                                | 新增補助項目                                 | ×          |
|--------------------------------|----------------------------------------|------------|
| 項目                             |                                        |            |
| - Star                         | 是否為窖委會補助項目<br>(例如:活動項目/總經費/活動日期/活動地點等) |            |
| 内容說明。                          |                                        |            |
| 功能說明。                          |                                        |            |
| 項目<br>第項:                      |                                        | 管理         |
| <u>敦</u> 量"                    |                                        |            |
| 金融·                            | (講聴入單位,例:式、個)                          | 毎夏厳干: 10 ▼ |
| ·                              | (若同一個金額有部分補助款及自籌款的状況,請輸入2筆金額)          |            |
| 他位:242新北市新年<br>電話:(02)995-698  |                                        | 陽私保護及安全政策  |
| 晋版读得: hbgf@mk     雄谊使用E 11.0以上 | 儲存 取消                                  |            |

圖 39 新增活動總經費及補助之支出明細表

|                |                      | 我的申請         | 可申請清單    | 操作手冊    | 教學影片    | 登出 |                |       |  |  |
|----------------|----------------------|--------------|----------|---------|---------|----|----------------|-------|--|--|
| 活動總經費及補助之支出明細表 |                      |              |          |         |         |    |                |       |  |  |
| C              | 新增                   | 註:打V為客委會補助項目 | 及經費・其餘為ス | 本單位自籌之項 | 目與金額    |    |                |       |  |  |
|                | 項目                   | 內容說明         |          | 單價      | 數量      | 金額 | 備註             | 管理    |  |  |
| 0              | 項目                   | 內容說明         |          | 2       | 2個      | 4  | V -備註          | 編輯 刪除 |  |  |
|                |                      |              |          | 總       | · 经查:4元 |    | 合計客委會<br>補助4元整 |       |  |  |
|                | 上一頁 1 下一頁 每頁顯示: 10 ~ |              |          |         |         |    |                |       |  |  |
|                | 列印                   | $\supset$    |          |         |         |    |                |       |  |  |

圖 40 已填寫活動總經費及補助之支出明細表

(5). 依序填寫完前述的三個頁籤(單位資訊、附件上傳、活動 總經費及補助之支出明細表)後,點下申請,即完成計 畫核銷申請,回到我的申請頁面,即可馬上查到該案的 狀態,已經變 更為申請核銷結案。

|                | 我的申請          | 可申請清單  操    | 作手冊 教學     | 影片 登出      |          |      |
|----------------|---------------|-------------|------------|------------|----------|------|
|                | <b>申請年度</b> 全 | 部・          | 計畫狀態       | 全部         | -        |      |
|                | 計畫名稱 20       | 201226系統測試1 |            |            |          |      |
|                |               | 查請          |            |            |          |      |
| 申請單號           | 計畫名稱          | 計畫類型        | 申請日期       | 核定日期       | 計畫狀態⑦    | 計畫管理 |
| BSAS2020120053 | 20201226系統測試1 | 單一計畫        | 2020/12/26 | 2020/12/27 | 申請核銷結案 🖹 |      |
|                | 第1頁           | 1 每頁顯示: 10筆 | ~          | < >        | L        |      |

圖 41 活動總經費及補助之支出明細表申請核 銷結案